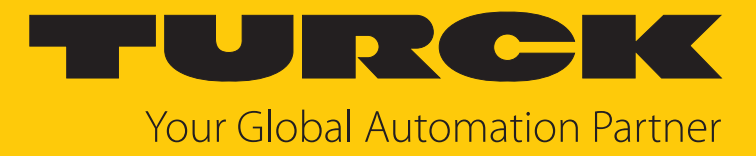

# TN-UHF-...-LNX UHF Reader

Instructions for Use

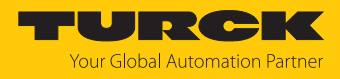

# Contents

| 1 | About the  | ese Instructions                                            | 5   |
|---|------------|-------------------------------------------------------------|-----|
|   | 1.1        | Target groups                                               | 5   |
|   | 1.2        | Explanation of symbols                                      | 5   |
|   | 1.3        | Other documents                                             | 5   |
|   | 1.4        | Naming convention                                           | 5   |
|   | 1.5        | Feedback about these instructions                           | . 5 |
| 2 | Notos on   | the product                                                 | 6   |
| 2 |            | Dre do et identification                                    | 0   |
|   | 2.1        | Product Identification                                      | 6   |
|   | 2.2        | Scope of delivery                                           | 6   |
|   | 2.3        | Turck service                                               | 6   |
| 3 | For your s | afety                                                       | 7   |
|   | 3.1        | Intended use                                                | 7   |
|   | 3.2        | General safety instructions                                 | 8   |
| 4 | Product d  | escription                                                  | 9   |
|   | 4.1        | Device overview                                             | 9   |
|   | 4.1.1      | Indication elements                                         | 9   |
|   | 4.2        | Properties and features                                     | 10  |
|   | 4.3        | Operating principle                                         | 10  |
|   | 4.4        | Functions and operating modes                               | 11  |
|   | 4.4.1      | Linux distribution – Software components                    | 11  |
|   | 4.5        | Technical accessories                                       | 11  |
| 5 | Installing |                                                             | 12  |
| 6 | Connectir  | ng                                                          | 13  |
|   | 6.1        | Connecting devices to Ethernet                              | 13  |
|   | 6.2        | Connecting the power supply                                 | 14  |
|   | 6.3        | Connecting digital sensors and actuators                    | 15  |
|   | 6.4        | Connecting external antennas                                | 16  |
| 7 | Commissi   | oning                                                       | 17  |
|   | 7.1        | Parameterizing the reader using the web server              | 17  |
|   | 7.1.1      | Opening a web server                                        | 17  |
|   | 7.1.2      | Editing settings in the web server                          | 18  |
|   | 7.1.3      | Multiplex operation                                         | 20  |
|   | 7.1.4      | Setting antenna power                                       | 22  |
|   | 7.1.5      | Setting antenna polarization                                | 25  |
|   | 7.1.0      | Transferring the BSSI value – communication                 | 27  |
|   | 7.1.8      | Setting the RSSI filter – post read filter                  | 29  |
|   | 7.2        | Testing the reader using the web server                     | 30  |
|   | 7.3        | Adjusting network settings                                  | 32  |
|   | 7.3.1      | Adjusting network settings via TAS (Turck Automation Suite) | 32  |
|   | 7.3.2      | Adjusting network settings via the web server               | 34  |
|   | 7.4        | Programming RFID channels                                   | 35  |
|   | 7.4.1      | Programming RFID channels with Python 3                     | 35  |
|   | 7.4.2      | Programming RFID channels with C or C++                     | 37  |
|   | 7.5        | Programming digital channels (DXP)                          | 39  |
|   |            |                                                             |     |

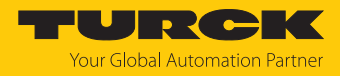

| 7.5.1    | GPIOs of the DXP channels – overview                    | . 39       |
|----------|---------------------------------------------------------|------------|
| 7.5.2    | Setting DXP functions via script                        | . 40       |
| 7.5.3    | Programming DXP channels with Python 3                  | . 41       |
| 7.5.4    | Programming DXP channels with Node.js                   | . 43       |
| 7.5.5    | Programming DXP channels with C or C++                  | . 45       |
| 7.6      | Programming LED functions                               | . 49       |
| 7.6.1    | LEDs – overview                                         | . 49       |
| 7.6.2    | Setting LED functions via a script                      | . 49       |
| 7.6.3    | Programming LED functions with Python 3                 | . 50       |
| 7.6.4    | Programming LED functions with Node.js                  | . 52       |
| 7.6.5    | Programming LED functions with C or C++                 | . 53       |
| 7.7      | Creating a C application                                | . 55       |
| 7.8      | Starting the application automatically (autostart)      | . 57       |
| 7.8.1    | Autostart – creating the configuration file (unit file) | . 57       |
| 7.8.2    | Example: using the unit file                            | . 57       |
| 7.8.3    | Activating the unit file                                | . 58       |
| 7.9      | Managing access rights                                  | . 59       |
| 7.10     | Installing Python packages                              | . 60       |
| 7.10.1   | Example: installing the Python module                   | . 60       |
| 7.11     | Using the REST API                                      | . 63       |
| 7.11.1   | Activating the REST API in the web server               | . 63       |
| 7.11.2   | Overview of commands                                    | . 64       |
| 7.11.3   | Command: Process an inventory                           | . 64       |
| 7.11.4   | Command: Read                                           | . 67       |
| 7.11.5   | Command: Write                                          | . 68       |
| 7.11.6   | Command: Write and verify                               | . 70       |
| 7.11.7   | Command: Process a (universal RFID interface) request   | . 71       |
| 7.12     | RFID channels – overview of the commands                | . 72       |
| 7.12.1   | Command: Idle                                           | . 74       |
| 7.12.2   | Command: Inventory                                      | . 75       |
| 7.12.3   | Command: Read                                           | . 78       |
| 7.12.4   | Command: Write                                          | . 79       |
| 7.12.5   | Command: Write and verify                               | . 81       |
| 7.12.6   | Command: Continuous mode                                | . 83       |
| 7.12.7   | Command: Get data from buffer (Continuous mode)         | . 85       |
| 7.12.8   | Command: UHF continuous presence sensing mode           | . 8/       |
| 7.12.9   | Command: End Continuous (presence sensing) mode         | . 88       |
| 7.12.10  | Command: Read/Write head identification                 | . 89       |
| 7.12.11  | Direct read/write nead command                          | . 90       |
| 7.12.12  | Command: Set tag password                               | . 92       |
| 7.12.15  | Command: Beset read/write head password                 | . 95<br>Q/ |
| 7.12.14  | Command: Set tag protection                             | . 94       |
| 7.12.15  | Command: Jac info                                       | . 95       |
| 7 12 17  | Command: Permanently deactivate LIHE tags (Kill)        | 99         |
| 7.12.18  | Command: Restore UHE read/write head settings           | 100        |
| 7.12.19  | Command: Backup settings of the UHF read/write head     | 101        |
| 7.12.20  | Command: Ouerv error/status of UHF read/write head      | 102        |
| 7.12.21  | Command: Reset                                          | 105        |
| Operatio | n                                                       | 106        |
| 8.1      | LEDs                                                    | 106        |
| Troubles | booting                                                 | 107        |
|          |                                                         |            |

8

9

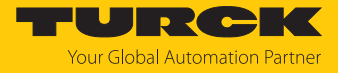

| 10 | Maintena  | nce                                      | 108 |
|----|-----------|------------------------------------------|-----|
|    | 10.1      | Updating the firmware via the Web server | 108 |
| 11 | Repair    |                                          | 108 |
|    | 11.1      | Returning devices                        | 109 |
| 12 | Disposal  |                                          | 109 |
| 13 | Technical | data                                     | 110 |
| 14 | EU Declar | ation of Conformity                      | 112 |
| 15 | Turck bra | nches — contact data                     | 113 |

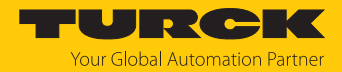

# 1 About these Instructions

These instructions describe the setup, functions and use of the product and help you to operate the product according to its intended purpose. Read these instructions carefully before using the product. This will prevent the risk of personal injury and damage to property. Keep these instructions safe during the service life of the product. If the product is passed on, pass on these instructions as well.

### 1.1 Target groups

These instructions are aimed at qualified personal and must be carefully read by anyone mounting, commissioning, operating, maintaining, dismantling or disposing of the device.

## 1.2 Explanation of symbols

The following symbols are used in these instructions:

| <b>DANGER</b><br>DANGER indicates a hazardous situation with a high level of risk, which, if not avoided, will result in death or serious injury.                                                |
|----------------------------------------------------------------------------------------------------|
| WARNING<br>WARNING indicates a hazardous situation with a medium level of risk, which, if not<br>avoided, will result in death or serious injury.                                                |
| <b>CAUTION</b><br>CAUTION indicates a hazardous situation with a medium level of risk, which, if not avoided, will result in moderate or minor injury.                                           |
| <b>NOTICE</b><br>CAUTION indicates a situation which, if not avoided, may cause damage to property.                                                                                              |
| <b>NOTE</b><br>NOTE indicates tips, recommendations and important information about special ac-<br>tion steps and issues. The notes simplify your work and help you to avoid additional<br>work. |
| MANDATORY ACTION<br>This symbol denotes actions that the user must carry out.                                                                                                    |
| RESULT OF ACTION                                                                                                    |
|                                                                                                    |

## 1.3 Other documents

Besides this document the following material can be found on the Internet at www.turck.com:

- Data sheet
- Approvals
- Configuration manual

#### 1.4 Naming convention

Read/write devices in the HF are called "read/write heads" and "readers" in the UHF area. "Tag", "transponder" and "mobile data memory" are common synonyms for "data carriers".

# 1.5 Feedback about these instructions

We make every effort to ensure that these instructions are as informative and as clear as possible. If you have any suggestions for improving the design or if some information is missing in the document, please send your suggestions to **techdoc@turck.com**.

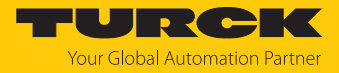

# 2 Notes on the product

#### 2.1 Product identification

These instructions apply to the following UHF readers:

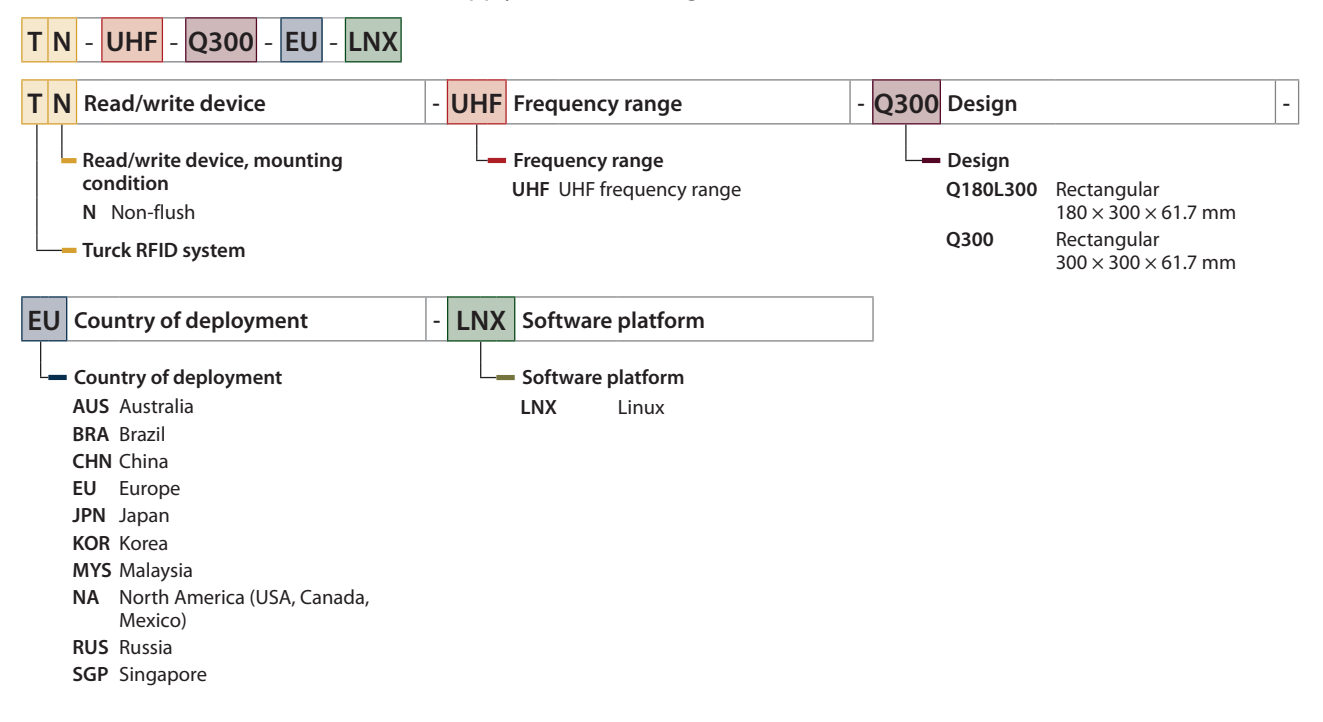

### 2.2 Scope of delivery

The delivery consists of the following:

- UHF reader
- Wall bracket (metal rail)
- Quick Start Guide

### 2.3 Turck service

Turck supports you in your projects – from the initial analysis right through to the commissioning of your application. The Turck product database at www.turck.com offers you several software tools for programming, configuring or commissioning, as well as data sheets and CAD files in many export formats.

For the contact details of our branches worldwide, please see page [> 113].

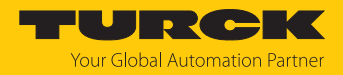

# 3 For your safety

The product is designed according to state of the art technology. Residual hazards, however, still exist. Observe the following safety instructions and warnings in order to prevent danger to persons and property. Turck accepts no liability for damage caused by failure to observe these safety instructions.

#### 3.1 Intended use

The readers with an integrated RFID interface are used for contactless data exchange with the RFID tags in the Turck UHF RFID system. The following table shows the operating frequency of the devices:

| Type code     | Operating frequency | Application range                      |
|---------------|---------------------|----------------------------------------|
| TN-UHFAUS-LNX | 920926 MHz          | Australia, New Zealand                 |
| TN-UHFBRA-LNX | 915928 MHz          | Brazil                                 |
| TN-UHFCHN-LNX | 920.5924.5 MHz      | China                                  |
| TN-UHFEU-LNX  | 865868 MHz          | Europe, Turkey, India                  |
| TN-UHFJPN-LNX | 916.7920.9 MHz      | Japan                                  |
| TN-UHFKOR-LNX | 917920.8 MHz        | Korea                                  |
| TN-UHFMYS-LNX | 919923 MHz          | Malaysia                               |
| TN-UHFNA-LNX  | 902928 MHz          | North America (USA, Canada,<br>Mexico) |
| TN-UHFRUS-LNX | 866868 MHz          | Russia                                 |
| TN-UHFSGP-LNX | 920925 MHz          | Singapore                              |

These devices may only be started up under the following conditions:

- The particular frequency range is permissible for the use of UHF-RFID.
- The operating frequency range of the devices is compliant with the permissible UHF RFID range of the region.
- A valid certification and/or approval is available for the region of use.

The integrated RFID interface enables the readers to communicate directly via TCP/IP with higher-level systems such as ERP systems. Read data is sent to the higher-level system via the device.

Four configurable digital channels are also provided for connecting digital sensors and actuators.

The device must only be used as described in these instructions. Any other use is not in accordance with the intended use. Turck accepts no liability for any resulting damage.

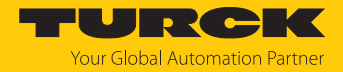

# 3.2 General safety instructions

- The device meets the EMC requirements for the industrial areas. When used in residential areas, take measures to prevent radio frequency interference.
- The device must only be fitted, installed, operated, parameterized and maintained by trained and qualified personnel.
- Only use the device in compliance with the applicable national and international regulations, standards and laws.
- Any extended stay within the area of radiation of UHF readers may be harmful to health. Observe a minimum distance of > 0.35 m from the actively radiating surface of the UHF reader.
- The radiation of the UHF readers may have an adverse effect on the operation of electrically controlled medical equipment. Keep an additional distance from active radiation sources up to the maximum transmission distance.
- Change the default password of the integrated web server after the first login. Turck recommends the use of a secure password.

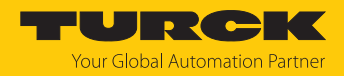

# 4 Product description

The devices are designed with an aluminum housing and degree of protection IP67. The active face is made out of plastic. Devices are available with an integrated antenna (Q300) or for connecting external antennas (Q180). Both device variants are suitable for connecting up to four external passive UHF RFID antennas.

The terminals for the Ethernet and for digital I/Os are M12 sockets. The device has an M12 plug connector for connecting the power supply. Terminals are provided for up to four external antennas.

# 4.1 Device overview

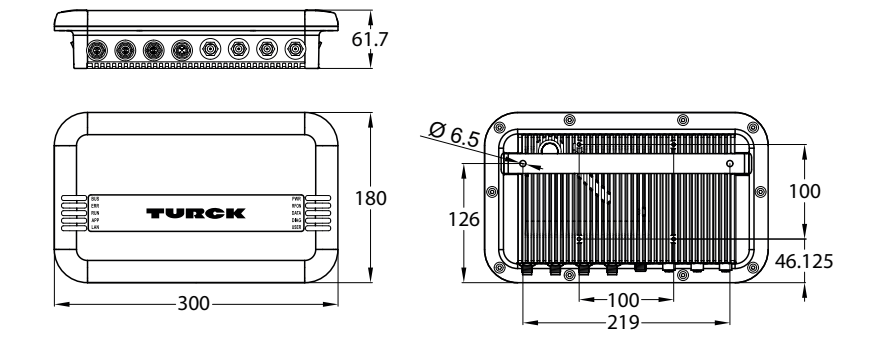

Fig. 1: Dimensions – TN-UHF-Q180L300...

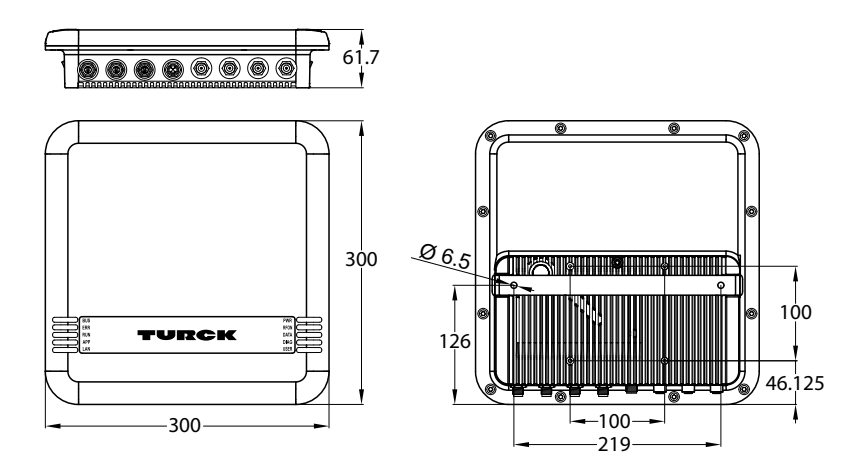

Fig. 2: Dimensions – TN-UHF-Q300...

#### 4.1.1 Indication elements

The device is provided with the following LEDs:

- Power supply voltage
- Group and bus error
- Status
- Diagnostics

An acoustic signal can also be set using software tools.

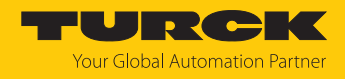

# 4.2 Properties and features

- TCP/IP
- Freely programmable Ethernet-based reader based on Linux
- Programming languages C, C++, NodeJS, Python
- Software components: SSH, SFTP, HTTP, IBTP, MTXP, DHCP, SNTP, Node.js 6.9.5 (LTS), Python 3.x
- Implementation of the protocol required
- 2 W (ERP) maximum output power
- 4 RP-TNC terminals for passive external UHF RFID antennas
- 4 configurable digital channels as 2 A PNP inputs and/or outputs
- 10 Mbps/100 Mbps transfer rate
- Integrated web server
- LEDs and diagnostics

### 4.3 Operating principle

The readers are used for contactless data exchange with tags. For this the controller sends commands and data via the interface to the reader and receives the corresponding response data from the reader. The reading of the IDs of all RFID tags in the read area and the writing of an RFID tag with a specific production date are examples of typical commands. To communicate with the tag, the data of the reader is coded and transferred via an electromagnetic field, which at the same time supplies the tags with power.

A reader contains a transmitter and a receiver, an interface to the interface module and a coupling element (coil and dipole antenna) for communicating with the tag. Electromagnetic wave propagation is used for the transmission between reader and tag on devices for the UHF range.

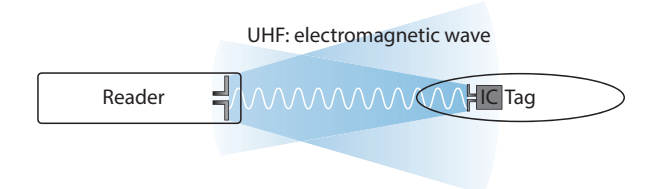

Fig. 3: Operating principle of UHF-RFID

The antenna of the reader generates electromagnetic waves. This produces a transmission window as a so-called air interface in which the data exchange with the tag takes place. The size of the transmission window depends on the combination of readers and tags, as well as on the relevant environmental conditions.

Each reader can communicate with a number of tags. This requires the reader and the tag to operate in the same frequency range. Depending on their power and the frequency in use, the devices have a range of a few millimeters up to several meters. The specified maximum distance between the read/write heads represents values measured under laboratory conditions, free from any influences caused by surrounding materials. Attainable distances may vary due to component tolerances, mounting conditions, ambient conditions and influences caused by surrounding materials.

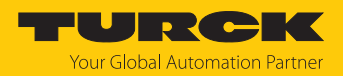

# 4.4 Functions and operating modes

The devices operate with an integrated or external antenna (TN-UHF-Q300...) or only with an external antenna (TN-UHF-Q180L300...). The devices enable passive UHF tags to be read or written in single and multitag operation. For this the devices form a transmission zone that varies in size and range according to the tags used and the operating conditions of the application. Refer to the data sheets for the applicable maximum read/write distances. The devices can be fully tested, configured and parameterized from a PC using the specified software tools.

The Linux operating system enables the device functions to be programmed with C, C++, NodeJS or Python. It is also possible to integrate middleware functions on the device.

Sensors and actuators can be connected to the configurable digital channels. Up to four 3-wire PNP sensors or two PNP DC actuators with a maximum output current of 2 A per output can be connected. An external power supply is required in order to use the digital channels as outputs.

#### 4.4.1 Linux distribution – Software components

The Linux distribution of the device contains the following software components:

- SSH
- SFTP
- HTTP
- IBTP
- MTXP
- DHCP
- SNTP
- Node.js 6.9.5 (LTS)
- Python 3.x

## 4.5 Technical accessories

Optionally available accessories for mounting, connecting and parameter setting can be found in the Turck product database at www.turck.com. Accessories are not supplied with the device.

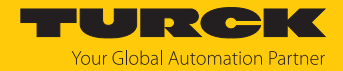

# 5 Installing

The device is designed for mounting on a bracket based on the VESA  $100 \times 100$  standard. The device is provided with four M4 threaded holes spaced 100 mm apart (horizontally and vertically). The maximum length of the screws is 8 mm plus the thickness of the VESA bracket. The devices can be mounted in any position.

Fasten the device with four M4 screws to a bracket in accordance with VESA 100 x 100.

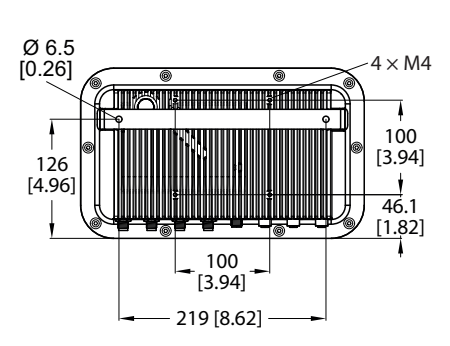

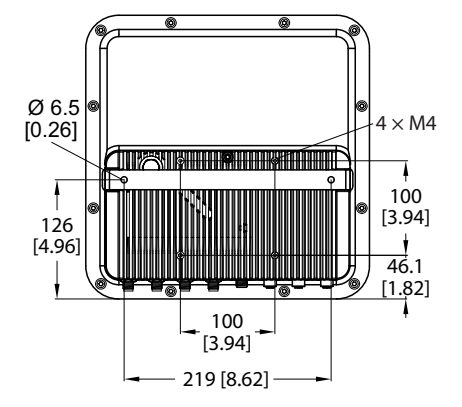

Fig. 4: Rear view – TN-UHF-Q180...

Fig. 5: Rear view – TN-UHF-Q300...

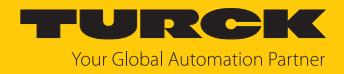

# 6 Connecting

6.1 Connecting devices to Ethernet

The device has a 4-pin M12 female connector for connection to an Ethernet system.

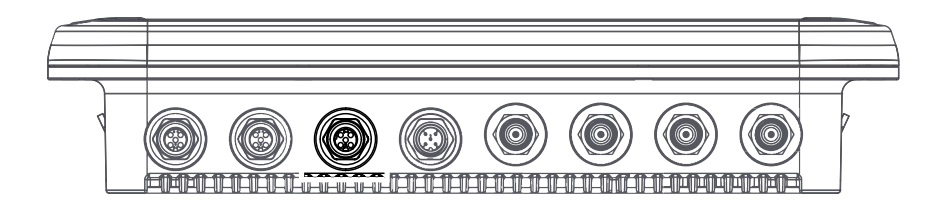

#### Fig. 6: M12 Ethernet connector

• Connect the device to Ethernet in accordance with the pin assignment below (max. tightening torque: 0.8 Nm).

Fig. 7: Pin assignment for Ethernet connections

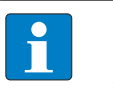

#### **NOTE** With PoE, the supply voltage is

With PoE, the supply voltage is transmitted via PoE Mode A with 4-wire cables. The use of PoE and 24 VDC simultaneously is not supported.

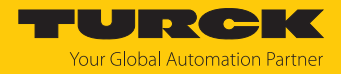

# 6.2 Connecting the power supply

The device is provided with a 5-pin M12 plug connectors for connecting the power supply.

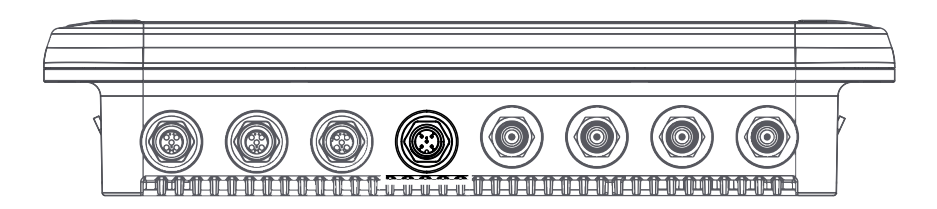

Fig. 8: M12 plug connector for connecting the power supply

• Connect the device to the power supply as per the following pin assignment (max. tightening torque 0.8 Nm).

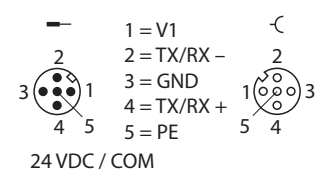

Fig. 9: Pin assignment of the power supply terminals

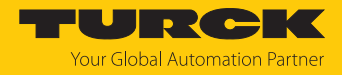

## 6.3 Connecting digital sensors and actuators

The device has two 5-pin M12 plug connectors for connecting digital sensors and actuators.

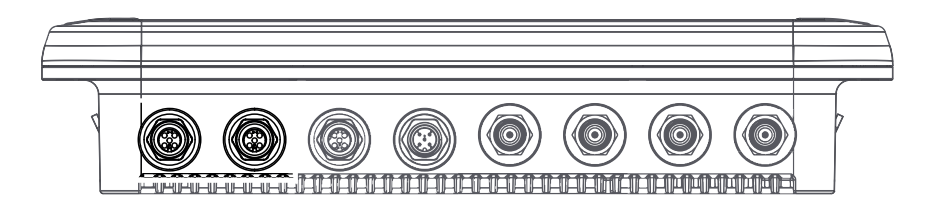

Fig. 10: M12 plug connectors for connecting digital sensors and actuators

**NOTE** When operating via PoE (Power over Ethernet) the digital channels cannot be used as outputs.

Connect sensors and actuators to the device as per the following pin assignment (max. tightening torque 0.8 Nm).

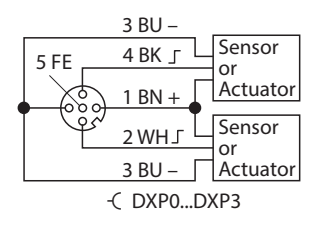

Fig. 11: Connections for digital sensors and ac-<br/>tuators – pin assignmentFig. 12: Connections for digital sensors and ac-<br/>tuators – wiring diagram

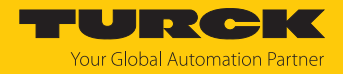

# 6.4 Connecting external antennas

The device is provided with four RP-TNC sockets for connecting up to four external antennas. The input impedance is 50  $\Omega$ .

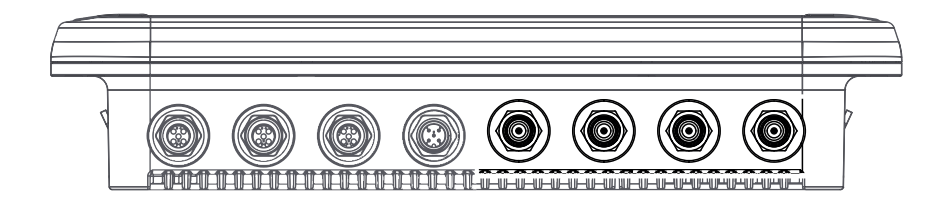

Fig. 13: RP-TNC sockets for connecting external antennas

 Connect external antennas with an RP-TNC antenna cable to the device (max. tightening torque 0.8 Nm).

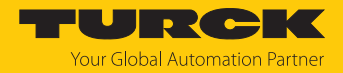

# 7 Commissioning

The Linux operating system enables the device functions to be programmed with C, C++, NodeJS or Python.

To access the device from the console, additional software tools are required (for example PuTTY). A program such as WinSCP can be used to transfer files between the device and a PC. The following login data is stored on the device by default:

User: user

Password: password

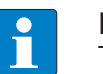

#### NOTE

The reader log is not implemented by default. The log must be implemented by the user. As of firmware version 1.2.5.0, the log is no longer implemented by the user as an RFID REST API is provided. To parameterize the reader, the REST API must be activated (see chapter [ $\triangleright$  63]).

## 7.1 Parameterizing the reader using the web server

The integrated web server can be used to set the devices and send commands to the devices. In order to be able to open the web server with a PC, the device and the PC must be in the same IP network.

#### 7.1.1 Opening a web server

The web server can be opened from a web browser or from the Turck Automation Suite (TAS). Accessing the web server via TAS is described in the section entitled "Adjusting network settings."

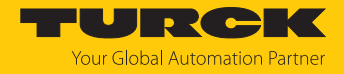

#### 7.1.2 Editing settings in the web server

A login is required to edit settings via the web server. The default password is "password".

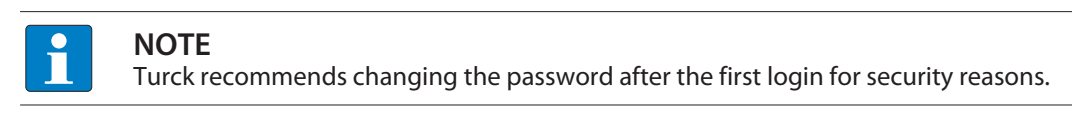

- Open the device's web server.
- Enter **Username** and **Password**.
- Click Login

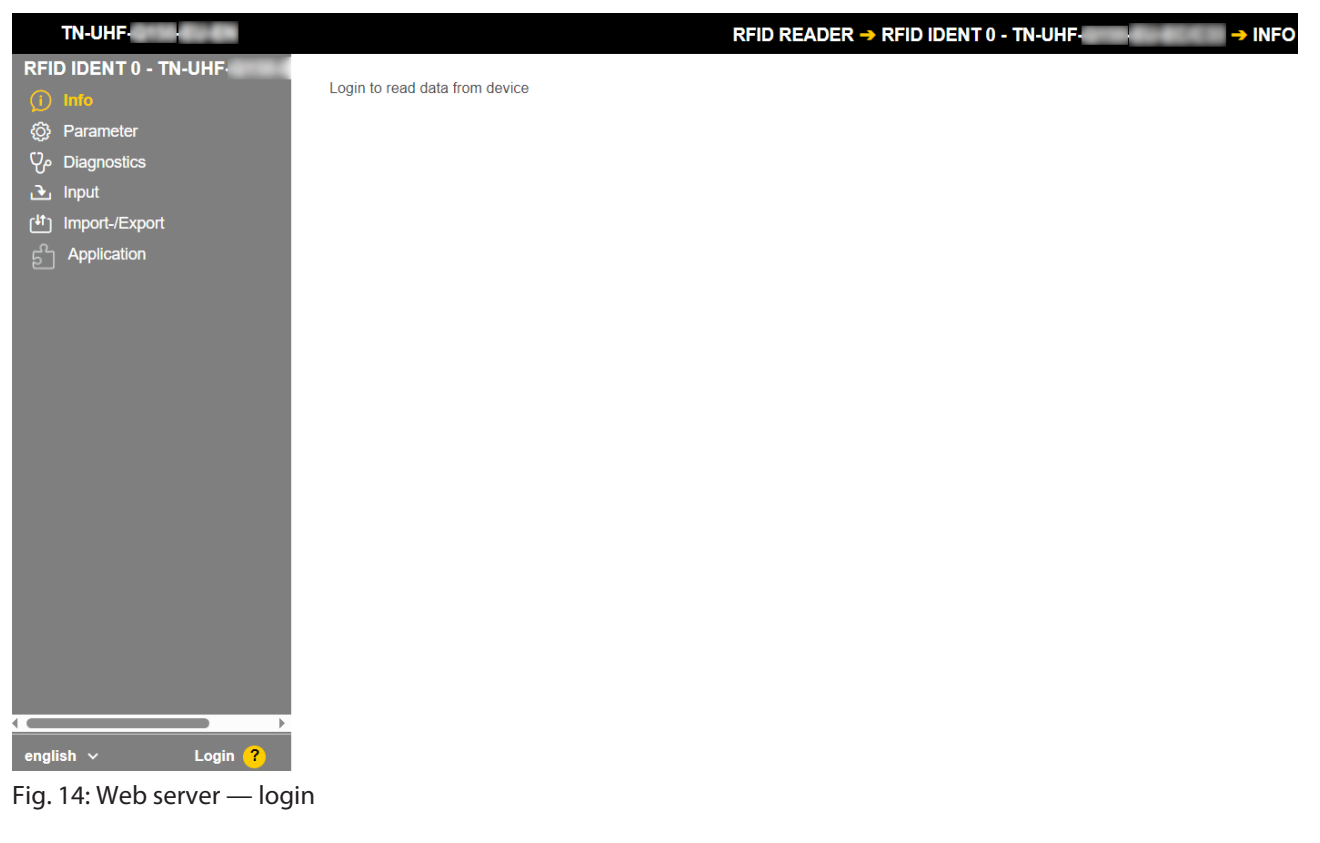

• Change the password after you log in.

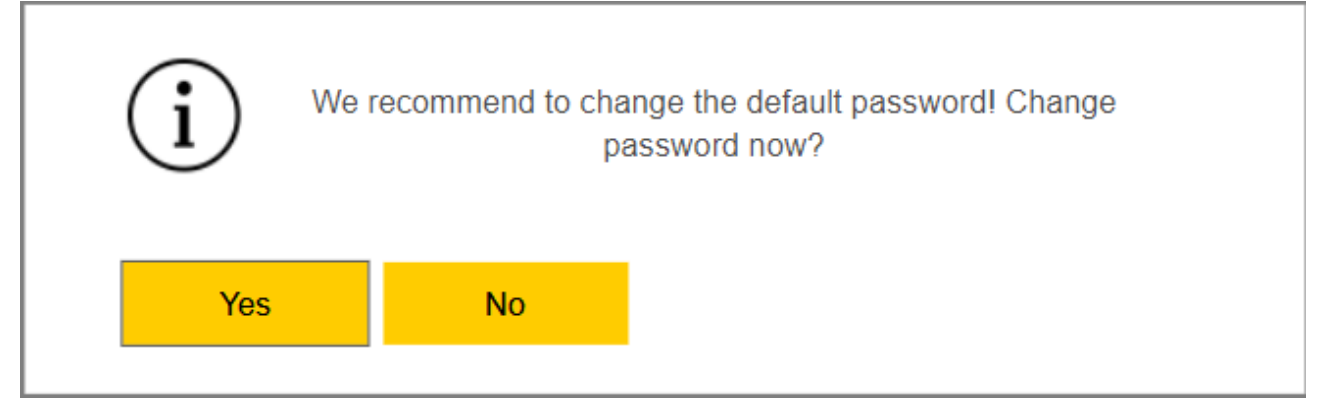

Fig. 15: Web server — password change dialog

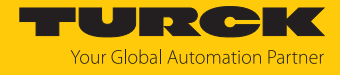

After you log in, the home page is displayed with the device information.

• Click **RFID READER** to display and set the device parameters.

| TN-UHF-                        |                      | START → DEVICE → INF | 0 |
|--------------------------------|----------------------|----------------------|---|
| DEVICE                         |                      |                      |   |
| (j) Info                       |                      |                      |   |
| O Parameters                   |                      |                      |   |
| ට්යgnosis                      |                      |                      |   |
| 🙀 Event log                    |                      |                      |   |
| ( <sup>1</sup> ) Export/Import |                      |                      |   |
|                                | Read/Write Head      |                      |   |
| 🛱 Firmware                     | UHF RFID             |                      |   |
| LOCAL I/O                      | Device               |                      |   |
| ለርጉ Parameters                 | Station information  |                      |   |
| ပို Diagnosis                  | Туре                 | TN-UHF               |   |
| ک Input                        | ldent. no.           | 100018053            |   |
| 📥 Output                       | IP address           | 192.168.1.246        |   |
|                                | Addressing mode      | PGM-DHCP ?           |   |
|                                | MAC address          | 00:07:46:80:00:01    |   |
|                                | Revisions            |                      |   |
|                                | Hardware revision    | 1 ?                  |   |
|                                | Firmware revision    | 0.0.6.4              |   |
|                                | Bootloader revision  | 10.0.2.0             |   |
|                                | EtherNet/IP revision | 2.7.76.0             |   |
|                                | PROFINET revision    | 1.8.3.0              |   |
| english y Login 2              | Modbus/TCP revision  | 2.5.2.0              |   |

Fig. 16: Web server — RFID Reader — Info

- Click **Parameter** in the navigation bar on the left of the screen.
- ⇒ All parameters of the device are displayed.

| TN-UHF-               |                    | RFID READ                              | DER -> RFID IDENT 0 - TN-UHF | → PARAMETER                      |
|-----------------------|--------------------|----------------------------------------|------------------------------|----------------------------------|
| RFID IDENT 0 - TN-UHF | ā⊳ ⊳ā              | Hex Y                                  |                              |                                  |
| (j) Info              | Read Write Tab     | view Print Data format                 |                              |                                  |
| O Parameter           | <b>_</b>           |                                        |                              |                                  |
| ර් Diagnostics        | Basic setup        | General                                |                              |                                  |
| ④ Input               | Antonno            | Device mode                            | Trigger mode                 | ✓ ?                              |
| 바 Import-/Export      | Antenna            | Carrier delay time                     | 65535 ms                     | ?                                |
| ្រឹ Application       | Antenna            | Interface mode                         | Report mode                  | <ul><li>✓</li></ul>              |
|                       | configuration      | Inventory mode                         | anticollision                | <ul> <li>✓</li> <li>?</li> </ul> |
|                       | Communi-           | Single shot timeout                    | 65535 ms                     | ?                                |
|                       | Gation             | Tag data delay time (presence sensing) | 100 ms                       | ?                                |
|                       | EPC Class1<br>Gen2 |                                        |                              |                                  |
|                       | Post read filter   |                                        |                              |                                  |
|                       | Signaling          |                                        |                              |                                  |

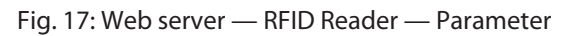

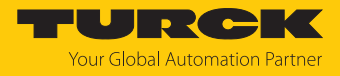

The following setup windows can be called up:

- Basic setup
- Antenna
- Antenna configuration
- Communication
- EPC Class1 Gen2
- Post read filter
- Signaling
- Set the parameters: Click Write.

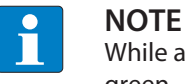

While a parameter is being set, the ERR LED lights up red and automatically turns green.

#### 7.1.3 Multiplex operation

In multiplex operation, several antennas can be controlled or switched on in sequence. The example below shows the activation of the antennas in sequence. The multiplex operation can consist of up to 16 sequences and can be used, for example, for gate applications.

A login is required to edit settings via the web server. The default password is "password".

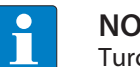

NOTE

Turck recommends changing the password after the first login for security reasons.

- Open the device's web server.
- Enter **Username** and **Password**.
- Click Login

Example: Configuring multiplex operation

- Select **RFID READER**.
- Select Parameter.

| TN-UHF-                         |                    | RFID READ                              | DER -> RFID IDENT 0 - TN-UHF |          | → PARAMETER |
|---------------------------------|--------------------|----------------------------------------|------------------------------|----------|-------------|
| RFID IDENT 0 - TN-UHF           | ā 🕨 🕨 🖥 📕          | Hex 🗸                                  |                              |          |             |
| (j) Info                        | Read Write Tab     | view Print Data format                 |                              |          |             |
| Parameter                       | Pasia sotup        |                                        |                              |          |             |
| C Diagnostics                   | Basic Setup        | General                                |                              |          |             |
| 🕒 Input                         |                    | Device mode                            | Trigger mode                 | <b>~</b> | ?           |
| [ <sup>1</sup> ] Import-/Export | Antenna            | Carrier delay time                     | 65535 ms                     |          | ?           |
| ភ្ញា Application                | Antenna            | Interface mode                         | Report mode                  | ✓        | ?           |
|                                 | configuration      | Inventory mode                         | anticollision                | ~        | ?           |
|                                 | Communi-<br>cation | Single shot timeout                    | 65535 ms                     |          | ?           |
|                                 |                    | Tag data delay time (presence sensing) | 100 ms                       |          | ?           |
|                                 | EPC Class1<br>Gen2 |                                        |                              |          |             |
|                                 | Post read filter   |                                        |                              |          |             |
|                                 | Signaling          |                                        |                              |          |             |

Fig. 18: RFID Reader — Parameter

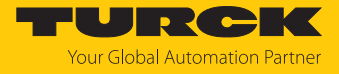

#### Select Antenna.

| TN-UHF-                                                           |                                            | RFID READER                                | R -> RFID IDENT 0 - TN-UHF-      | -> PARAMETER                                                                                                    |
|-------------------------------------------------------------------|--------------------------------------------|--------------------------------------------|----------------------------------|----------------------------------------------------------------------------------------------------|
| RFID IDENT 0 - TN-UHF                                             | Read Write Tab view Print                  | Hex 💙<br>Data format                       |                                  |                                                                                                    |
| <ul> <li>Parameter</li> <li>Diagnostics</li> <li>Issue</li> </ul> | Basic setup<br>Antenna<br>Number           | multiplexing<br>r of entries               | 1                                | ?                                                                                                    |
| 바 Import-/Export                                                  | Antenna 1st entr                           | у                                          | external antenna 1               | <ul><li>✓</li><li>?</li></ul>                                                                                                    |
| දි Application                                                    | Antenna Frequence<br>configuration Regulat | cy settings<br>ion type                    | adaptive frequency agility (AFA) | <ul><li></li><li></li></ul>                                                                                                    |
|                                                                   | Communi-<br>cation Link Pro                | el preferred (AFA)<br>file                 | 07                               | ✓ ?                                                                                                    |
|                                                                   | EPC Class1<br>Gen2 Link Pro                | d profile<br>ofile 4: Coding scheme        | Link profile 4<br>Miller level 4 | <ul><li></li><li></li></ul> <li></li> <li></li> |
|                                                                   | Post read filter                           | ofile 4: TX data rate                      | 40 kHz                           | <ul><li></li><li></li></ul>                                       |
|                                                                   | Signaling Link Pro                         | ofile 4: Divide ratio 64/3                 | enabled                          | · · ·                                                                                                    |
|                                                                   | Link Pro                                   | ofile 4: Pilot tone<br>ofile 4: DRM filter | enabled disabled                 | <ul><li>✓</li><li>?</li><li>✓</li></ul>                                                                                                    |
|                                                                   | Link Pro                                   | ofile 4: High gain mode                    | enabled                          | ✓ ?                                                                                                    |
|                                                                   | Other<br>Auto-tu                           | ning function                              | enabled                          | <b>√</b> ?                                                                                                    |
|                                                                   | Auto-tu                                    | ning interval                              | 512 ms                           | ?                                                                                                    |
| english v Logout                                                  | IF AGC<br>IE I NA                          | gain                                       | -12 08<br>24 dB                  | v (<br>v 2                                                                                                    |

Fig. 19: RFID Reader — Parameter — Antenna

- Under Antenna multiplexing, enter the number of antennas in the Number of entries field.
- Select Antenna configuration.

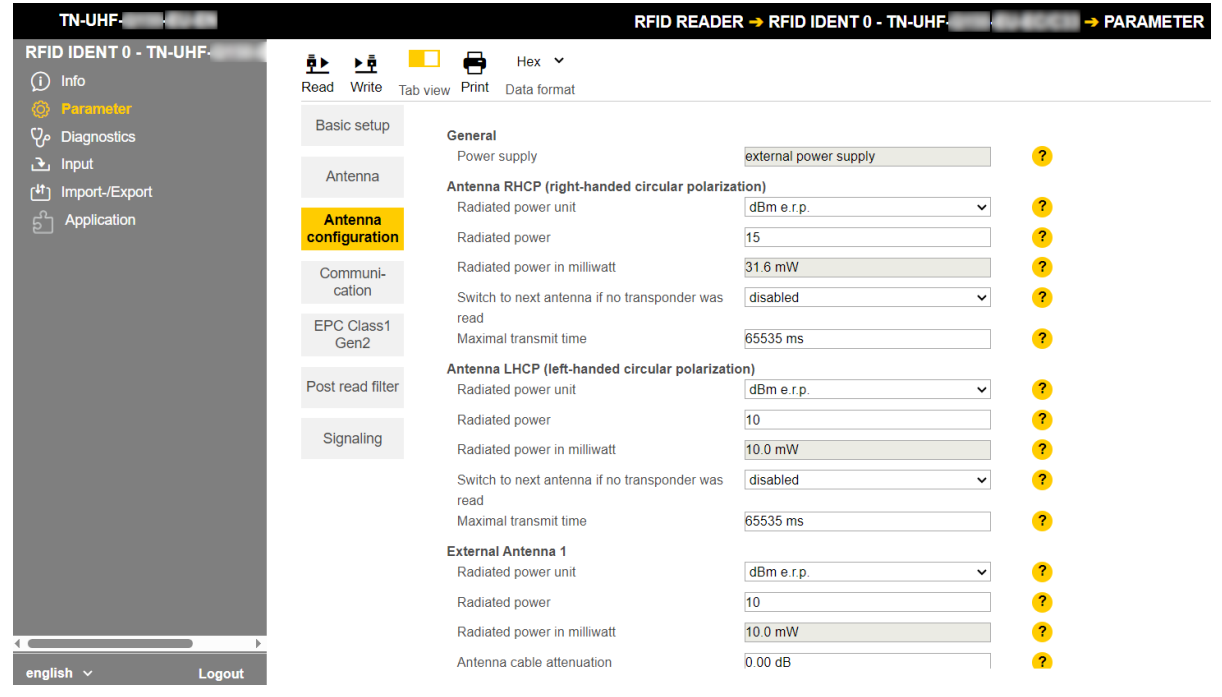

Fig. 20: RFID reader — Parameter — Antenna configuration

• For each antenna, enter in the **Maximum transmit time** field the amount of time for which that antenna should remain active.

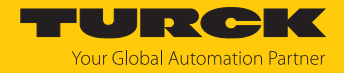

#### 7.1.4 Setting antenna power

The antenna power of the reader can be set for the specific application. The radiated power can be entered directly for the integrated antenna. The power must be calculated for external antennas.

The following parameters must be used to calculate the radiated power (P<sub>ERP</sub>):

| P    | Power to be output at the TNC female connector of the reader  |
|------|---------------------------------------------------------------|
| cond | Tower to be output at the rive remain connector of the reader |

- dB Cable attenuation
- G<sub>HW</sub> Antenna gain of the external antenna

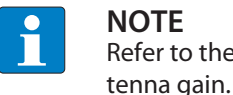

Refer to the data sheets of the components used for the cable attenuation and an-

 Radiated power
 Antenna
 Cable attenuation gain
 Conducted power

 PERP
 G<sub>HW</sub>
 dB
 P<sub>cond</sub>

Fig. 21: Power calculation - Relevant variables (schematic representation)

The power can be calculated with the following formula:

 $P_{ERP} = G_{HW} - dB + P_{cond}$ 

Setting antenna power – Restrictions of radio regulations

Some national regulations restrict the degree of freedom available for creating an RFID system. You as the operator are responsible for ensuring that regulations are observed.

ETSI

Radiated power P<sub>ERP</sub>: max. 33 dBm ERP

FCC

- Radiated power P<sub>ERP</sub>: max. 36 dBm EIRP
- $P_{cond}$ : Max. 30 dBm with antenna gain  $G_{HW} \le 6 \text{ db}$

#### NOTE

The web server uses an exclamation point to identify invalid configurations. A transmission to the device is prevented.

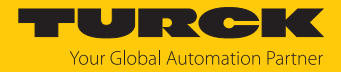

#### Calculating radiated power

The effective radiated power (ERP) is the power that is radiated from an antenna into free space. To make it possible to compare the technical properties of different antenna, the power specifications given are always in relation to a reference antenna.

- EIRP = equivalent isotropic radiated power (reference: isotropic antenna)
- ERP = effective radiated power (reference: with the length of  $\lambda/2$ )

The radiated power can be stated in watts or in dBm. The following table shows approximate values as a guide for converting between dBm and mW:

| dBm | mW   | dBm | mW | dBm | mW  | dBm | mW   |
|-----|------|-----|----|-----|-----|-----|------|
| 1   | 1.25 | 9   | 8  | 17  | 50  | 25  | 316  |
| 2   | 1.6  | 10  | 10 | 18  | 63  | 26  | 400  |
| 3   | 2    | 11  | 13 | 19  | 80  | 27  | 500  |
| 4   | 2.5  | 12  | 16 | 20  | 100 | 28  | 630  |
| 5   | 3    | 13  | 20 | 21  | 125 | 29  | 800  |
| 6   | 4    | 14  | 25 | 22  | 160 | 30  | 1000 |
| 7   | 5    | 15  | 32 | 23  | 200 |     |      |
| 8   | 6    | 16  | 40 | 24  | 250 | 33  | 2000 |

The formula for calculating the exact values is:  $dBm = 10 \times lg (P/1 mW)$ 

#### Converting antenna gain

The antenna gain can be specified in the following units:

- dBd Antenna gain in relation to a dipole
- dBi Antenna gain in relation to an isotropic radiator (linear)
- dBic Antenna gain in relation to an isotropic radiator (circular)

The different units can be converted as follows:

- $\blacksquare$  G<sub>HW</sub> = dBd
- G<sub>HW</sub> = dBi 2.15
- G<sub>HW</sub> = dBic 5.15

Setting the power for external antennas

- Set the radiated power under External Antenna 1 → Radiated power (here: 24 dBm e.r.p.).
- Refer to the data sheet of the cable used for the cable attenuation.
- Enter the cable attenuation at Antenna cable attenuation.
- Refer to the data sheet of the external antenna for the antenna gain.
- Set the unit for the antenna gain at **Antenna gain unit** (here: dBd).
- Set antenna gain at **Antenna gain** (here: 5.00).
  - ⇒ The power at the TNC female connector (P<sub>cond</sub>) is calculated automatically and displayed under **Conducted power**.

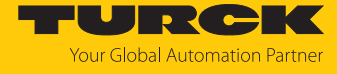

| TN-UHF-                                   | RFID READER -        | RFID IDENT 0 - TN-UHF> PA                                                     | RAMETER                                                          |
|-------------------------------------------|----------------------|-------------------------------------------------------------------------------|------------------------------------------------------------------|
| RFID IDENT 0 - TN-UHF                     | Reading Writing      | ☐ Hex ✔<br>g Tab view Print Data format                                       |                                                                  |
| Parameter     Diagnostics                 | Basic setup          | General<br>Power supply                                                       | external nower supply                                            |
| ں<br>اnput رائل Input رائل Import-/Export | Antenna              | Antenna RHCP (right-handed circular polariza<br>Radiated power unit           | ation)<br>dBm e.r.p.                                             |
| ඩ් Application                            | Configuration        | Radiated power<br>Radiated power in milliwatt                                 | 24 dBm e.r.p. ?<br>251.2 mW ?                                    |
|                                           | cation<br>EPC Class1 | Switch to next antenna if no transponder was<br>read<br>Maximal transmit time | disabled                                                         |
|                                           | Post read filter     | Antenna LHCP (left-handed circular polarizati<br>Radiated power unit          | ion)<br>dBm e.r.p. V                                             |
|                                           | Signaling            | Radiated power<br>Radiated power in milliwatt                                 | 27 dBm e.r.p. ?<br>501.2 mW ?                                    |
|                                           |                      | Switch to next antenna if no transponder was<br>read                          | disabled                                                         |
|                                           |                      | External Antenna 1                                                            | 200 ms                                                           |
|                                           |                      | Radiated power unit<br>Radiated power                                         | dBm e.r.p.         ✔         ?           24 dBm e.r.p.         ? |
|                                           |                      | Radiated power in milliwatt                                                   | 251.2 mW ?                                                       |
|                                           |                      | Antenna cable attenuation                                                     | 4.00 dB ?                                                        |
|                                           |                      | Antenna gain unit                                                             | dBd (dipole)                                                     |
|                                           |                      | Antenna gain mode                                                             | Mid- and Far-field antenna (> 0 dBd) 	✓                          |
|                                           |                      | Antenna gain                                                                  | 5.00 dBd (dipole)                                                |
|                                           |                      | Conducted power                                                               | 23.00 dBm ?                                                      |
|                                           |                      | Switch to next antenna if no transponder was                                  | disabled 🗸                                                       |

Fig. 22: Setting the antenna power

- Click **Accept** to save the settings.
- Set the power for each additional antenna separately.

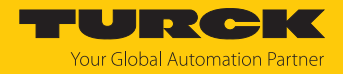

#### 7.1.5 Setting antenna polarization

The antenna polarization can be set via the web server or via TAS. Switching the polarization makes it possible to change null spots caused by interference. The detection rate can be increased by switching the polarization. Polarization switching is suitable for example in single-tag applications in particularly metallic environments.

The following graphics schematically illustrate the possibilities of antenna polarization.

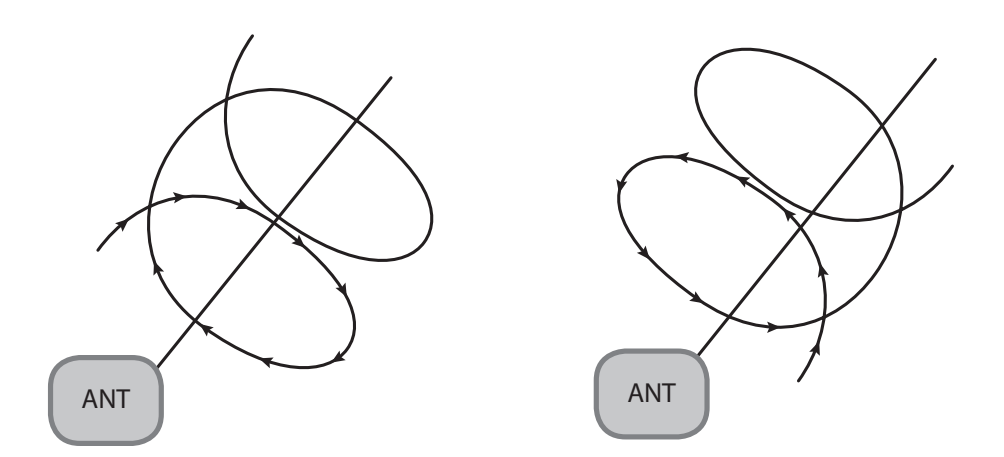

Fig. 23: Antenna polarization circular (RHCP) Fig. 24: Antenna polarization circular (LHCP)

#### Switching antenna polarization

Polarization switching is activated via the multiplex settings.

- At Antenna  $\rightarrow$  Number of entries, set the value 2.
- At Antenna  $\rightarrow$  1st entry, set the value antenna RHCP.
- At Antenna  $\rightarrow$  2nd entry, set the value antenna LHCP.

| TN-UHF                          | RFID READER -> R   | FID IDENT 0 - TN-UHF                                              | → PARAMETERS                             |                                        |
|---------------------------------|--------------------|-------------------------------------------------------------------|------------------------------------------|----------------------------------------|
| RFID IDENT 0 - TN-UHF-          | Reading Writing    | ■ Hex ▼<br>Tab view Print Data format                             |                                          |                                        |
| @ Parameters<br>ටුං Diagnostics | Basic setup        | Antenna multiplexing<br>Number of entries                         | 2                                        | <b>)</b> ?                             |
| ک Input<br>دنائی Import-/Export | Antenna            | 1st entry<br>2nd entry                                            | external antenna 1                       | ~ ?<br>~ 3                             |
| ீ Application                   | configuration      | Frequency settings<br>Regulation type                             | adaptive frequency adility (AFA)         |                                        |
| Firmware                        | Communicatio       | Channel preferred (AFA)                                           | 04                                       | · ·                                    |
|                                 | EPC Class1<br>Gen2 | Link Profile<br>Selected profile                                  | Link profile 4                           | ~ ?                                    |
|                                 | Post read filter   | Link Profile 4: Coding scheme<br>Link Profile 4: TX data rate     | Miller level 4<br>40 kHz                 | ~ ?<br>~ ?                             |
|                                 | Signaling          | Link Profile 4: RX data rate<br>Link Profile 4: Divide ratio 64/3 | 320 kHz (divide ratio = 64/3)<br>enabled | <ul><li>✓</li><li>?</li><li></li></ul> |
|                                 |                    | Link Profile 4: Pilot tone                                        | enabled                                  | ~ ?                                    |
|                                 |                    | Link Profile 4: High gain mode                                    | enabled                                  | × ?                                    |
|                                 |                    | Other<br>Auto-tuning function                                     | enabled                                  | × ?                                    |
|                                 |                    | Auto-tuning interval<br>IF AGC gain                               | 512 ms<br>-12 dB                         | <ul><li>?</li><li>?</li></ul>          |
|                                 |                    | IF LNA gain                                                       | 24 dB                                    | × ?                                    |

Fig. 25: Switching antenna polarization

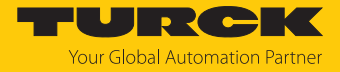

- ► At Antenna configuration → Maximal transmit time, set the time up to the polarization switch or activate the Switch to next antenna if no transponder was read option.
- ➡ If the Switch to next antenna if no transponder was read option is activated, the reader automatically switches after an inventory operation without reading to the next multiplex sequence (Entry).

| TN-UHF-                                                                                           | RFID READER → RFI                                         | D IDENT 0 - TN-UHF -> P/                                                                                                    | ARAMETER                                                                                                    |
|---------------------------------------------------------------------------------------------------|-----------------------------------------------------------|----------------------------------------------------------------------------------------------------|----------------------------------------------------------------------------------------------------|
| RFID IDENT 0 - TN-UHF-<br>i Info<br>i Parameter<br>Co Diagnostics<br>i Input<br>if Import-/Export | Reading Writing Tab<br>Basic setup<br>Antenna             | <ul> <li>Hex ▼</li> <li>view Print Data format</li> <li>General<br/>Power supply</li> <li>Antenna RHCP (right-handed circular polariz<br/>Radiated power unit</li> </ul>                                                                                                   | external power supply ?<br>ation)<br>dBm e.r.p.                                                                                                    |
| ຼີ Application                                                                                    | Configuration<br>Communi-<br>cation<br>EPC Class1<br>Gen2 | Radiated power<br>Radiated power in milliwatt<br>Switch to next antenna if no transponder was<br>read<br>Maximal transmit time<br>Antenna LHCP (left-handed circular polarizat                                                                                             | 24 dBm e.r.p.     ?       251.2 mW     ?       disabled     ✓       200 ms     ?                                                                                                    |
|                                                                                                   | Post read filter<br>Signaling                             | Radiated power unit<br>Radiated power<br>Radiated power in milliwatt<br>Switch to next antenna if no transponder was<br>read                                                                                                    | dBm e.r.p.     ?       27 dBm e.r.p.     ?       501.2 mW     ?       disabled     ?       disabled     ?                                                                                                    |
|                                                                                                   |                                                           | Maximal transmit time External Antenna 1 Radiated power unit Radiated power Radiated power in milliwatt Antenna cable attenuation Antenna gain unit Antenna gain mode Antenna gain Conducted power Switch to next antenna if no transponder was read Maximal transmit time | enabled       ?         dBm e.r.p.       ?         24 dBm e.r.p.       ?         251.2 mW       ?         4.00 dB       ?         dBd (dipole)       ?         Mid- and Far-field antenna (> 0 dBd)       ?         5.00 dBd (dipole)       ?         23.00 dBm       ?         disabled       ?         200 ms       ? |

Fig. 26: Switching polarization automatically

#### 7.1.6 Switching on presence sensing mode

In order to use the Continuous presence sensing mode command, the Presence sensing mode must be activated in the reader. In the Presence sensing mode, the readers are automatically switched on as soon as a tag is located in the detection range.

• At **Basic setup**  $\rightarrow$  **General**  $\rightarrow$  **Device mode**, set the **Presence sensing mode** option.

| TN-UHF                                       | RFID READER -> RF                                   | ID IDENT 0 - TN-UHF· → I                                      | PARAMETER                                                                                                 |
|----------------------------------------------|-----------------------------------------------------|---------------------------------------------------------------|----------------------------------------------------------------------------------------------------|
| RFID IDENT 0 - TN-UHF<br>j Info<br>Parameter | ■ ► ► ■<br>Reading <i>Writing</i> Ta<br>Basic setup | ▶ Hex ♥<br>b view Print Data format                           |                                                                                                    |
| ပြာ Diagnostics<br>ခြာ Input                 | Antenna                                             | Device mode<br>Carrier delay time                             | Trigger mode   Continuously read transponders w/o trigger Trigger mode                                    |
| ျာ Import-/Export<br>ညို Application         | Antenna configuration                               | Interface mode<br>Inventory mode                              | Continuously transmit w/o reading transponders (no Tx modulation, CW) Presence sensing mode anticollision |
|                                              | Communi-<br>cation                                  | Single shot timeout<br>Tag data delay time (presence sensing) | 65535 ms ?                                                                                                |
|                                              | EPC Class1<br>Gen2                                  |                                                               |                                                                                                    |
|                                              | Post read filter                                    |                                                               |                                                                                                    |
|                                              | Signaling                                           |                                                               |                                                                                                    |

Fig. 27: Switching on presence sensing mode

The Advanced access level allows the **Tag data delay time** and **Carrier delay time** parameters to be set individually.

- Tag data delay time: Time in which the reader searches for a tag. If a tag is found, the field is switched on. In the Basic access level, the parameter is set by default to 100 ms.
- Carrier delay time: Time until the reader switches off the field after the last read operation. In the Basic access level, the parameter is set by default to 65535 ms.

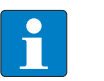

#### NOTE

Report mode is recommended for the RFID test since the read tag information items appear in the RFID test window and do not have to be polled individually.

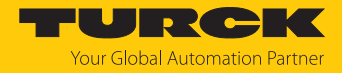

#### 7.1.7 Transferring the RSSI value – communication

The **Communication** tab is used to set the parameters for the configuration of the deBus messages. All parameters and the adjustable values are described in the web server.

#### Example: Switching on RSSI transmission

Switch on RSSI transmission: At Communication → Message data content → Transponder RSSI, select the enabled option.

| TN-UHF-                           | RFID READER -> F                    | RFID IDENT 0 - TN-UHF                                          | → PARAMETER                           |        |
|-----------------------------------|-------------------------------------|----------------------------------------------------------------|---------------------------------------|--------|
| RFID IDENT 0 - TN-UHF-            | ₽► ►<br>Reading <i>Writing</i>      | ☐ Hex ✔<br>Tab view Print Data format                          |                                       |        |
| ැලි; Parameter<br>ර්උ Diagnostics | Basic setup                         | Alive messages<br>Alive message                                | RESET INTERVAL AND DISABLE            | ?      |
| ➢ Input<br>[I] Import-/Export     | Antenna<br>Antenna<br>configuration | Interval                                                       | SET DEFAULT INTERVAL OF 5 S           | 2      |
| දි Application                    | Communi-<br>cation                  | Message type<br>General                                        | status (22 Byte)                      | ?      |
|                                   | EPC Class1<br>Gen2                  | Automatic sleep mode<br>Message counter<br>Acknowledge timeout | disabled v                            | ?      |
|                                   | Post read filter                    | Burst length<br>Counter                                        | 20<br>disabled                        | ?      |
|                                   | Signaling                           | Message data content<br>Transponder RSSI                       | enabled 🗸                             | ?      |
|                                   |                                     | Transponder phase<br>Transponder time                          | disabled<br>enabled<br>disabled V     | ?<br>? |
|                                   |                                     | Transponder slot<br>Bad CRC                                    | disabled <ul> <li>disabled</li> </ul> | ?<br>? |
|                                   |                                     | Messages<br>Customer ID prefix                                 | disabled V                            | ?      |
|                                   |                                     | Timestamp                                                      | disabled V                            | ?      |

Fig. 28: Switching on RSSI transmission

 $\Rightarrow$  The RSSI value is displayed with the inventory in the read data.

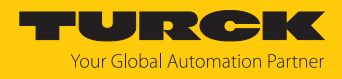

# 7.1.8 Setting the RSSI filter – post read filter

The **Post read filter** tab enables parameters to be set in order to filter event messages.

The set filters do not reduce the data traffic on the air interface and are not suitable for multitag applications with many tags or high passing speeds. All parameters and the adjustable values are described in the web server.

## Example: Set the RSSI filter

An RSSI filter makes it possible to prevent unwanted read operations. All read operations with an RSSI outside of the set limit values are filtered out and not displayed.

- ► At **Post read filter** → **RSSI filter**, enable the RSSI Filter.
- Set the threshold at **Post read filter**  $\rightarrow$  **RSSI filter**  $\rightarrow$  **Lower threshold**.

| TN-UHF:                                                                                                    | RFID READER -> R         | FID IDENT 0 - TN-UHF-                          | → PARAMETER      |          |
|----------------------------------------------------------------------------------------------------|--------------------------|------------------------------------------------|------------------|----------|
| RFID IDENT 0 - TN-UHF                                                                                                    | Reading Writing          | ∎ Hex ▼<br>Tab view Print Data format          |                  |          |
| ැබූ Parameter<br>ෆු, Diagnostics                                                                                                    | Basic setup              | Data match comparison<br>Data match comparison | disabled         | × ?      |
| Input Import /Export                                                                                                    | Antenna                  | Start                                          | 0                |          |
| المعادم المعادم معادم المعادم المعادم المعادم المعادم المعادم معادم معادم معادم معادم معادم معادم معادم معادم معادم معادم معادم معادم معادم معادم معادم معادم معادم معادم معادم معادم معادم معادم معادم معادم معادم معادم معادم معادم معادم معادم معادم معادم مع<br>معادم معادم معادم معادم معادم معادم معادم معادم معادم معادم معادم معادم معادم معادم معادم معادم معادم معادم معادم معادم معادم معادم معادم معادم معادم معادم معادم معادم معادم م<br>معادم معادم معادم معادم معادم معادم معادم معادم معادم معادم معادم معادم معادم معادم معادم معادم معادم معادم معادم معادم معادم<br>معادم معادم معادم معادم معادم معادم معادم معادم معادم معادم معادم معادم معادم معادم معادم معادم معادم معادم معادم معادم معادم معادم معادم معادم معادم معادم معادم معادم معادم معادم معادم معادم معادم معادم معادم معادم معادم معادم معادم معادم معادم معادم معادم معادم معادم معادم معادم معادم معادم معادم<br>معادم معادم معادم معادم معادم معادم معادم معادم معادم معادم معادم معادم معادم معادم معادم معادم معادم معادم معام معا | Antenna<br>configuration | RSSI filter<br>RSSI Filter                     | enabled          | · / ?    |
|                                                                                                    | Communi-<br>cation       | Upper threshold<br>Lower threshold             | 0 dBm<br>-45 dBm | ?<br>∕ ? |
|                                                                                                    | EPC Class1<br>Gen2       | No. of reads filter                            | RESET            | ?        |
|                                                                                                    | Post read<br>filter      | No. of reads<br>Timeout                        | 0<br>0 ms        | ?        |
|                                                                                                    | Signaling                |                                                |                  |          |

Fig. 29: Switching on the RSSI filter

⇒ Example: All read operations below an RSSI value of -45 dBm are filtered out.

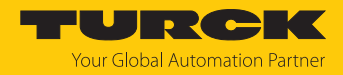

# 7.2 Testing the reader using the web server

The **Application** function enables the devices to be tested with the web server.

► Click **RFID READER** → **Application** 

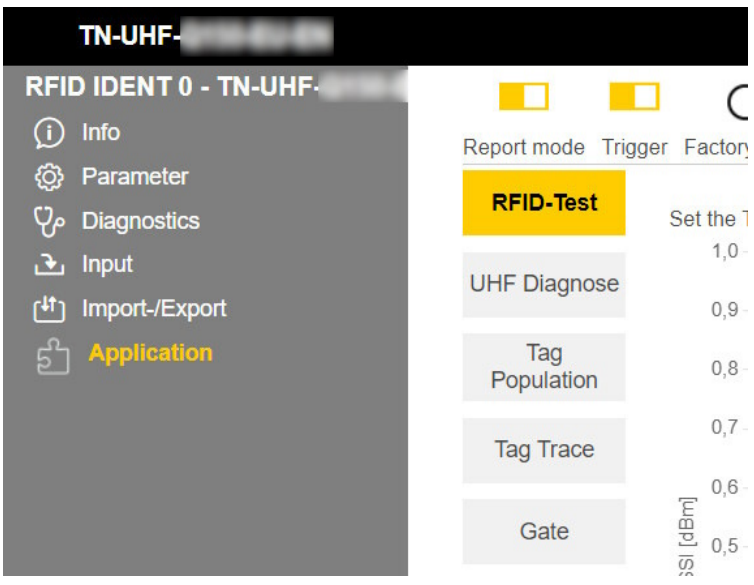

Fig. 30: Web server — RFID Reader — Application

The following items are available in the **Application** area: **RFID Test**, **UHF Diagnostics**, **Tag Population**, **Tag Trace** and **Gate**:

- RFID-Test: If the trigger is set to ON, the RF field is activated and tags can be read.
- UHF Diagnostics: The diagrams show the interference frequencies of all channels used.
- Tag Population: A tool to determine the radiated power from which all tags can be read.
- Tag Trace: Tool for reading individual tags with curve of signal strength over time.
- Gate: Tool for reading multiple tags (bulk reading)

**RFID test** allows EPC information from tags to be displayed and read out in single-tag and multi-tag mode. The received RSSI values are displayed as a curve in relation to time.

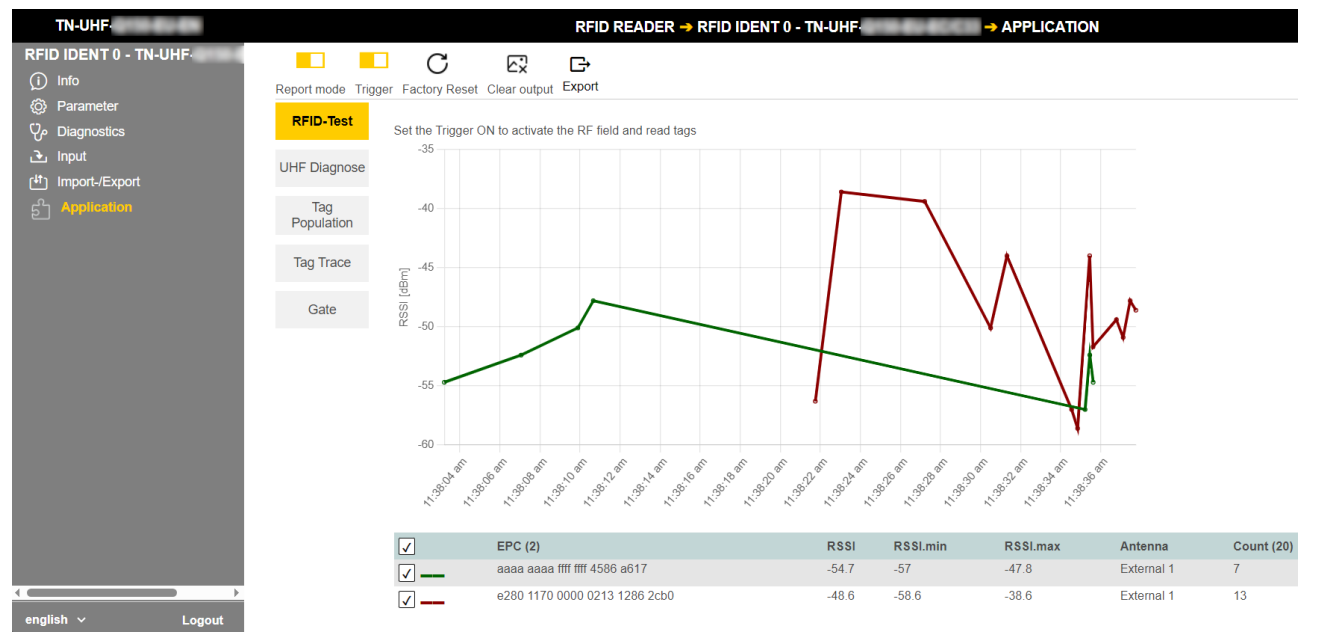

Fig. 31: Example RFID test

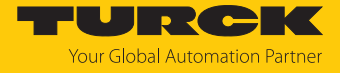

#### The UHF diagnostics display the current power level being received by the reader per channel.

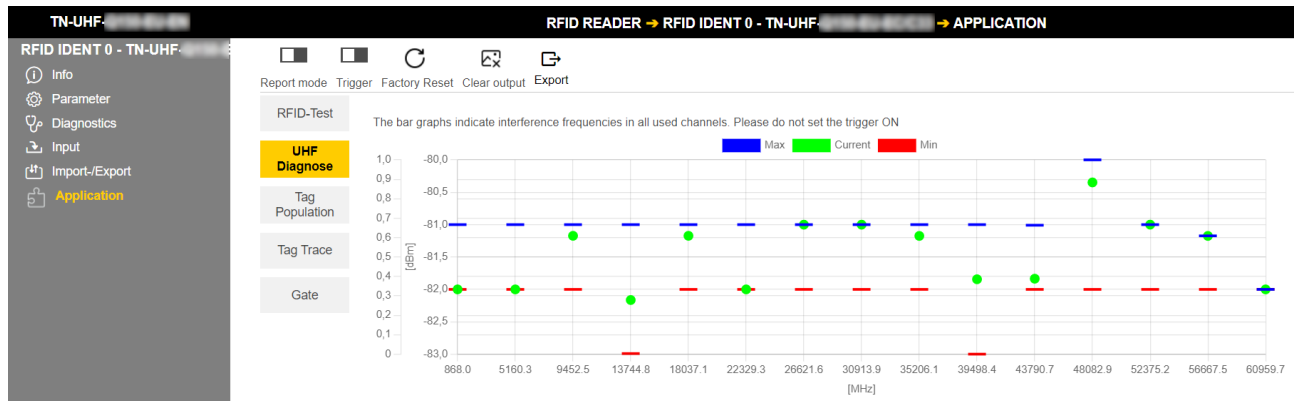

#### Fig. 32: Example UHF diagnostics

Hans Turck GmbH & Co. KG | T +49 208 4952-0 | more@turck.com | www.turck.com

# 7.3 Adjusting network settings

#### 7.3.1 Adjusting network settings via TAS (Turck Automation Suite)

The device is factory set to IP address 192.168.1.254. The IP address can be set via TAS (Turck Automation Suite). TAS is available free of charge at www.turck.com.

- Connect the device to a PC via the Ethernet interface.
- Open TAS.
- Click Scan network.

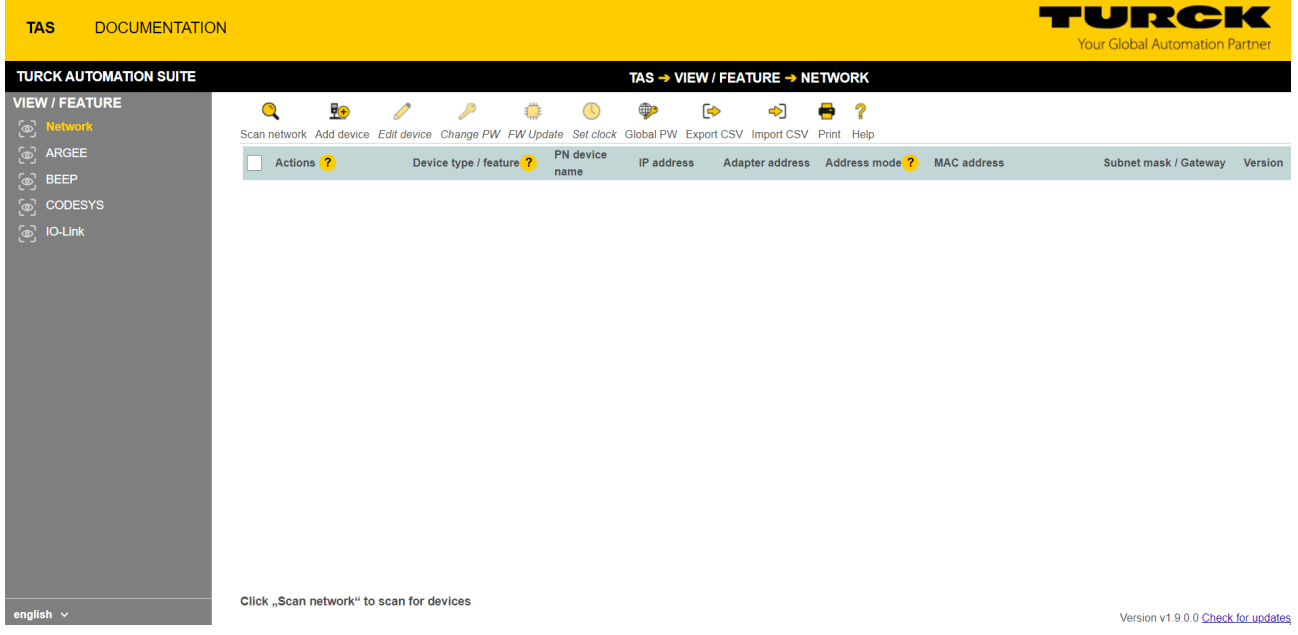

#### Fig. 33: TAS — home screen

⇒ TAS displays the connected devices.

| TAS DOCUMENTATION                 | ı                                                                                                    | <b>TURCK</b><br>Your Global Automation Partner |
|-----------------------------------|----------------------------------------------------------------------------------------------------|------------------------------------------------|
| TURCK AUTOMATION SUITE            | TAS → VIEW / FEATURE → NETWORK         Q       9       (*)       (*)       (*)       (*)                                                                                                    |                                                |
| ARGEE                             | Scan network Add device Edit device Change FW FW Update Ser clock Glocal FW Export CSV Import CSV Import CSV I | Subnet mask / Gateway Version                  |
| ැං codesys<br>ිං io-Link          | □ ⑧ I O O O O O O O O O O O O O O O O O O                                                                                                    | 255 255 255 0 / 0.0 0.0 0.0 6.4                |
| english ~<br>Fig. 34: TAS — found | <sup>1 device(s)</sup>                                                                                                    | Version v1.9.0.0 Check for updates             |

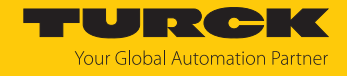

- Select the required device (check the checkbox).
- Click Edit device.

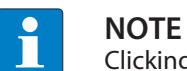

Clicking the IP address of the device opens the web server.

- Change the IP address and, if necessary, the network mask and gateway.
- Accept the changes by clicking **SET NETWORK DATA**.

| Edit network setti                                                          | ngs           |  |  |  |
|-----------------------------------------------------------------------------|---------------|--|--|--|
| PN device name                                                              |               |  |  |  |
| IP address                                                                  | 192.168.1.244 |  |  |  |
| Default gateway                                                             | 0.0.0.0       |  |  |  |
| Subnet mask                                                                 | 255.255.255.0 |  |  |  |
|                                                                             |               |  |  |  |
|                                                                             |               |  |  |  |
| Take care, that the IP address isn't used by any other devices or switches! |               |  |  |  |
| SET NETWORK DATA                                                            | CANCEL        |  |  |  |
|                                                                             |               |  |  |  |

Fig. 35: TAS — edit network settings

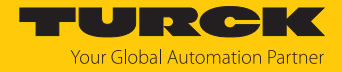

#### 7.3.2 Adjusting network settings via the web server

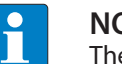

NOTE

The device must be in PGM mode in order to set the IP address via the web server.

- Open the web server. ►
- Log into the device as administrator. ►
- Click Parameter → Network.
- Change the IP address and, if necessary, also the subnet mask and default gateway.
- Write the new IP address, subnet mask and default gateway via SET NETWORK CONFIG-**URATION** to the device.

| TN-UHF-                          | START → DEVICE → PARAMETERS                |                           |   |
|----------------------------------|--------------------------------------------|---------------------------|---|
|                                  |                                            |                           |   |
|                                  | Reading Writing Tab view Print Data format |                           |   |
|                                  |                                            | YES                       |   |
|                                  | REST-API activated                         | no                        | ? |
| Status                           | Date and time                              |                           |   |
| Event log                        | Settings                                   |                           |   |
| ر∔t Ex-/Import                   | Current time (UTC)                         | 13.12.2024 08:51:28       |   |
|                                  | Set time from host                         | SET TIME FROM HOST        | ? |
| <i>f</i> <sup>™</sup> : Firmware | Timezone                                   | UTC 🗸                     | ? |
|                                  | Timer server                               |                           | _ |
|                                  | SNTP enable                                | no 🗸                      | ? |
|                                  | NTP server address                         | pool.ntp.org              | ? |
|                                  | Network                                    |                           |   |
|                                  | Global<br>MAC address                      | 00:07:46:a7:4b:22         |   |
|                                  | DNS Mode                                   |                           | 2 |
|                                  | DNO D                                      | Automatic                 | • |
|                                  | DNS Domain                                 |                           |   |
|                                  | DNS Name Server 1                          | 0.0.0.0                   |   |
|                                  | DNS Name Server 2                          | 0.0.0.0                   |   |
|                                  | DNS Name Server 3                          | 0.0.0.0                   |   |
|                                  | Ethernet port 1                            |                           |   |
|                                  | Addressing mode                            | PGM-DHCP                  | ? |
|                                  | Connection mode                            | Autonegotiation           | ? |
|                                  | IP address                                 | 192.168.1.254             |   |
|                                  | Netmask                                    | 255.255.255.0             |   |
|                                  | Default gateway                            | 192.168.1.1               |   |
|                                  | Set network configuration                  | SET NETWORK CONFIGURATION | ? |

Fig. 36: Adjusting network settings via the web server

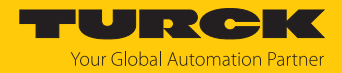

## 7.4 Programming RFID channels

The RFID channel is designed as a (/dev/tty01 or /dev/COM0) serial interface.

7.4.1 Programming RFID channels with Python 3

The following examples illustrate the programming of the RFID interface with Python 3.

Example 1: using the "pySerial" module

```
import serial # from module pySerial
```

# open serial interface on port 0 and set a timout of 8 seconds seri = serial.Serial("/dev/COM0", timeout=8)

```
# change settings
seri.baudrate = 115200 # set the baudrate of port COM0 to 115200
seri.parity ='N' # set no parity for port COM0
seri.bytesize = 7 # set the byte size for a sign to 7 for port
COM0
seri.stopbits = 1 # set stopbits to 1 for port COM0
```

seri.write(bytearray.fromhex("aa 07 07 49 00 41 23")) # writes a
bytestream

print(seri.readline()) # reads incoming message as ascii

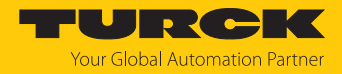

#### Example 2: using the "periphery" module

```
from periphery import Serial
# Open /dev/COMO with baudrate 115200, and defaults of 8N1, no
flow control
serial = Serial("/dev/COMO", 115200)
# write a bytestream serial.write(bytearray.fromhex("aa 07 07 49
00 41 23"))
# Read up to 128 bytes with 500ms timeout
buf = serial.read(128, 0.5)
print(buf)
print("read %d bytes: _%s_" % (len(buf), buf))
serial.close()
```
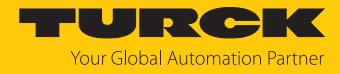

```
7.4.2
      Programming RFID channels with C or C++
               The following examples illustrate the programming of the RFID interface with Ansi C or C++.
               #include <stdio.h>
               #include <stdlib.h>
               #include <termios.h>
               #include <fcntl.h>
               // initialize function (use extern for C++)
               ssize t write (int fd, void * buf, size t n) wur;
               ssize_t write (int __fd, const void *__buf, size_t __n) __wur;
               int close (int fd);
               int main(void) {
                    //choose Interface for connection
                   const char *Path = "/dev/COM0";
                   struct termios options;
                   int fd, count, i ;
                   unsigned char currentBuff[1];
                   unsigned char InBuff[255];
                   unsigned char *p InBuff = InBuff;
                   unsigned char Message[] = {0x0D}; //deExample command for "Get
               status"
                   if((fd = open((Path), O RDWR | O NOCTTY)) != -1)
                   {
                        // Set serial Interface
                       tcgetattr (fd, &options);
                       cfsetspeed(&options, B115200);
                       options.c cflags |= CS8|CSTOPB;
                       options.c flags &= ~ (PARENB.PARODD)
                       tcsetattr (fd, TCSANOW, &options);
                       // write to Interface COM0
                       if ((write(fd, Message, sizeof(Message))) == -1)
                               {
                                        printf("not able to write...");
                                }
```

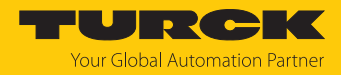

```
// read from Interface COM0
    count = 0;
    do
    {
             if ((count += read(fd, currentBuff, 1)) == -1)
                   printf("can not read...");
            *p InBuff = currentBuff[0];
           p InBuff++;
    }while(currentBuff[0] != 0xfe);
   // print:
    p InBuff -= count;
   printf("\nData count: %i",count+1);
   printf("\nValues: \n");
    for(i = 0; i <= count ; i++)</pre>
    {
             printf("%.02x ", *p_InBuff ); p_InBuff++;
    }
    // close the Interface
    if((close(fd)) == -1)
    {
             printf("\n can not close interface");
    }
}
else
   printf("can not open interface\n");
 return EXIT SUCCESS;
```

}

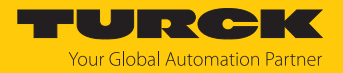

# 7.5 Programming digital channels (DXP)

### 7.5.1 GPIOs of the DXP channels – overview

The digital I/O channels (DXP) can be programmed as inputs or outputs via the GPIOs. The GPIOs are located under the following path: /sys/class/gpio/...

| Channel | Socket | Туре   | GPIO | Possible values                          |
|---------|--------|--------|------|------------------------------------------|
| DXP0    | C0     | Input  | 59   | 0: Input off (0V)<br>1: Input on (24V)   |
|         | _      | Output | 88   | 0: Output off (0V)<br>1: Output on (24V) |
| DXP1    |        | Input  | 60   | 0: Input off (0V)<br>1: Input on (24V)   |
|         |        | Output | 89   | 0: Output off (0V)<br>1: Output on (24V) |
| DXP2    | C1     | Input  | 57   | 0: Input off (0V)<br>1: Input on (24V)   |
| _       | _      | Output | 86   | 0: Output off (0V)<br>1: Output on (24V) |
| DXP3    |        | Input  | 58   | 0: Input off (0V)<br>1: Input on (24V)   |
|         |        | Output | 87   | 0: Output off (0V)<br>1: Output on (24V) |

Setting the switchable VAUX power supply

| Socket | Туре         | GPIO | Possible values |
|--------|--------------|------|-----------------|
| C0     | Output VAUX0 | 41   | 0: VAUX off     |
|        | Output VAUX1 | 40   | 1: VAUX on      |

Setting the switchable VAUX power supply – diagnostics

| Socket | Туре        | GPIO | Possible values                 |
|--------|-------------|------|---------------------------------|
| C0     | Input VAUX0 | 56   | 0: VAUX error-free              |
|        | Input VAUX1 | 55   | 1: Error or overvoltage on VAUX |

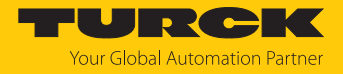

### 7.5.2 Setting DXP functions via script

A script is installed on the device for setting the DXP channels. The script is located under the following path:

/usr/bin/dxp

The script can be used with the following syntax:

/usr/bin/dxp channel [value]

The following example sets the value for the DXP0 channel to ON.

/usr/bin/dxp 0 1

| Parameter | Possible values                               |
|-----------|-----------------------------------------------|
| DXP0DXP3  | 1: Switch on channel<br>0: Switch off channel |

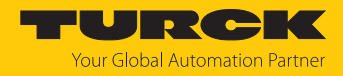

# 7.5.3 Programming DXP channels with Python 3

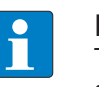

#### NOTE

The speed of the data transmission depends on the configured block size and the set transfer rate. The speed may possibly not be enough for time critical applications. To achieve faster data processing, the process can be set as a real-time process.

The following example shows the programming of the digital I/O channels with Python 3.

```
import sys
#GPIOs-> OUT: IN:
ports = ["88","59"]
# write GPIO:
try:
   # set direction to write DXP
   fo = open("/sys/class/gpio/gpio" + ports[0] +"/direction", "w")
   fo.write("out")
   fo.close()
   # write GPIO:
   f = open("/sys/class/gpio/gpio" + ports[0] +"/value", "w")
   f.write("1")
   f.close()
except:
   # export gpio if not done as yet
   f1 = open("/sys/class/gpio/export", "w")
   f1.write(ports[0]) f1.close()
   # set direction to write DXP
   fo = open("/sys/class/gpio/gpio" + ports[0] +"/direction", "w")
   fo.write("out")
   fo.close()
   # write GPIO:
   fw = open("/sys/class/gpio/gpio" + ports[0] +"/value", "w")
   fw.write("1")
   fw.close()
```

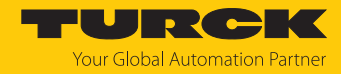

```
# read GPIO:
try:
   # set direction to read DXP
   fo = open("/sys/class/gpio/gpio" + ports[1] +"/direction", "w")
   fo.write("in")
   fo.close()
   # set active low to get the right value...
   fal.write("1")
   fal.close()
   # read DXP: fr = open("/sys/class/gpio/gpio" + ports[1] +"/
value", "r")
   val=fr.read()
   fr.close()
   print(val)
except:
   # export gpio if not done as yet
   f1 = open("/sys/class/gpio/export", "w")
   f1.write(ports[1])
   f1.close()
   # set direction to read DXP
   fo = open("/sys/class/gpio/gpio" + ports[1] +"/direction", "w")
   fo.write("in")
   fo.close()
   # set active low to get the right value...
   fal.write("1")
   fal.close()
   # read DXP:
   fr = open("/sys/class/gpio/gpio" + ports[1] +"/value", "r")
   val=fr.read()
   fr.close()
   print(val)
```

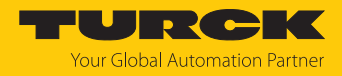

# 7.5.4 Programming DXP channels with Node.js

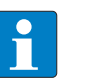

#### NOTE

The speed of the data transmission depends on the configured block size and the set transfer rate. The speed may possibly not be enough for time critical applications. To achieve faster data processing, the process can be set as a real-time process.

The following examples illustrate the programming of the digital I/O channels with Node.js. Further information on Node.js and the Node.js packages is provided at:

```
https://nodejs.org
https://www.npmjs.com/
// initialize the onoff box
const Gpio = require('onoff').Gpio;
function setGpioByInt(OUT, val) {
// switch from DXP to GPIO...
switch (OUT) {
   case 0:
       res = 88;
       break;
   case 1:
       res = 89;
       break;
   case 2:
       res = 86;
       break;
   case 3:
       res = 87;
       break;
}
       // initialize the GPIO just to write...
       // write the GPIO / DXP...
       console.log('set Gpio '+ res + ' to ' + val);
}
```

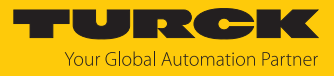

```
function getGpio(IN) {
// switch from DXP to GPIO...
switch (IN) {
    case "0":
      res = 59;
      break;
   case "1":
      res = 60;
      break;
   case "2":
      res = 57;
      break;
   case "3":
      res = 58;
      break;
}
   // initialize the GPIO just to read...
   # set active low to get the right value...
   // read the GPIO / DXP...
    ' + res);
   return res;
}
```

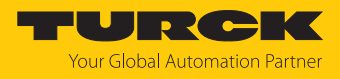

```
Programming DXP channels with C or C++
7.5.5
            The following example shows the programming of the digital I/O channels with Ansi C/C++.
            #include <stdio.h>
            #include <stdlib.h>
            #include <fcntl.h>
            // initialize function (use extern for C++)
            int access(const char *pfad, int modus);
            int main(void) {
                //choose DXP / GPIO for connection
               char input[2];
            /*
               _____
            _____
               READ:
            _____
            ======*/
                {
                   // file doesn't exist!
                      // export gpio...
                      if((fh = fopen("/sys/class/gpio/export", "w")) !=
                       {
                          fputs("59",fh);
                          fclose(fh);
                      }
                      else
                       {
                          printf("failed on export to read...\n");
                          printf("result: %i \n", (int)fh);
                          return -1;
                      }
```

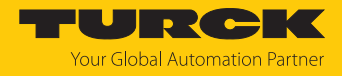

```
}
   // set direction to read...
   if((fh =fopen("/sys/class/gpio/gpio59/direction", "w")) !=
    {
       fputs("in",fh);
       fclose(fh);
    }
   else
    {
        printf("failed on setting direction to read...\n");
       return -1;
    }
    // set active low to read...
    {
       fputs("1", fh);
       fclose(fh);
    }
   else
    {
       printf("failed on setting active low ... \n");
       return -1;
    }
   // read GPIO...
   if((fh = fopen("/sys/class/gpio/gpio59/value", "r")) !=
    {
       fgets(input,2,fh);
       fclose(fh);
       printf("Value: %c\n", input[0]);
   }
    else
    {
       printf("failed on reading ...\n");
       return -1;
   }
/*
```

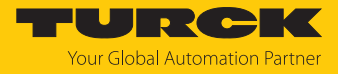

```
_____
_____
   WRITE:
   _____
=========*/
   {
      // file doesn't exist
         // export gpio...
         if((fh = fopen("/sys/class/gpio/export", "w")) !=
         {
            fputs("88", fh);
            fclose(fh);
         }
         else
         {
             printf("failed on export to write...\n");
            printf("result: %i \n", (int)fh);
            return -1;
      }
   }
   // set direction to read...
   if((fh = fopen("/sys/class/gpio/gpio88/direction", "w")) !=
   {
         fputs("out", fh);
         fclose(fh);
   }
   else
   {
       printf("failed on setting direction to write...\n");
      return -1;
   }
   // write GPIO...
   if((fh = fopen("/sys/class/gpio/gpio88/value", "w")) !=
   {
      fputs((const char*)"1",fh);
```

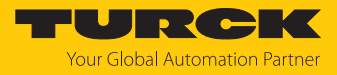

```
fclose(fh);
}
else
{
    printf("failed on writing ...\n");
    return -1;
}
```

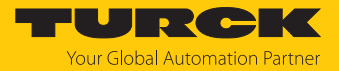

# 7.6 Programming LED functions

#### 7.6.1 LEDs – overview

The device is provided with three freely programmable LEDs. The LEDs can be programmed individually via read and write commands. The LEDs are mapped on the system under the following path: "/sys/class/leds/..."

| LED  | Color | System name |
|------|-------|-------------|
| APPL | Green | appl_green  |
|      | Red   | appl_red    |
| ERR  | Green | err_green   |
|      | Red   | err_red     |
| RUN  | Green | run_green   |
|      | Red   | run_red     |

If the red and green of an LED are switched on at the same time, the LED is orange.

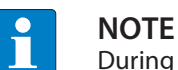

During an ongoing firmware update the RUN LED is used by the system.

#### 7.6.2 Setting LED functions via a script

A script is installed on the device for setting the LEDs. The script is located under the following path:

/TURCK/scripts/led.sh

The script can be used with the following syntax:

```
sh led.h led color [value]
```

The following example switches on the red APPL LED:

sh led.sh appl red 1

| LED  | Possible color setting | Possible values                       |
|------|------------------------|---------------------------------------|
| ERR  | Green/red              | 1: Switch on LED<br>0: Switch off LED |
| RUN  | Green/red              | 1: Switch on LED<br>0: Switch off LED |
| APPL | Green/red              | 1: Switch on LED<br>0: Switch off LED |

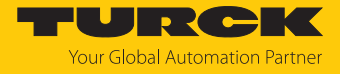

#### 7.6.3 Programming LED functions with Python 3

The following example shows the programming of the LED functions with Python 3:

```
import sys
import time
# write red LEDs:
fw = open("/sys/class/leds/run red/brightness", "w")
fw.write("1")
fw.close()
fw = open("/sys/class/leds/appl red/brightness", "w")
fw.write("1")
fw.close()
fw = open("/sys/class/leds/err_red/brightness", "w")
fw.write("1")
fw.close()
# Wait for 5 seconds
time.sleep(5)
# write green LEDs:
fw = open("/sys/class/leds/appl green/brightness", "w")
fw.write("1")
fw.close()
fw = open("/sys/class/leds/err_green/brightness", "w")
fw.write("1")
fw.close()
fw = open("/sys/class/leds/run green/brightness", "w")
fw.write("1")
fw.close()
# Wait for 5 seconds
time.sleep(5)
```

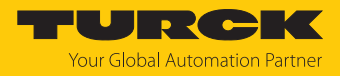

```
# clean red LEDs:
fw = open("/sys/class/leds/run red/brightness", "w")
fw.write("0")
fw.close()
fw = open("/sys/class/leds/appl red/brightness", "w")
fw.write("0")
fw.close()
fw = open("/sys/class/leds/err red/brightness", "w")
fw.write("0")
fw.close()
# Wait for 5 seconds
time.sleep(5)
# clean green LEDs:
fw = open("/sys/class/leds/appl_green/brightness", "w")
fw.write("0")
fw.close()
fw = open("/sys/class/leds/err_green/brightness", "w")
fw.write("0")
fw.close()
fw = open("/sys/class/leds/run green/brightness", "w")
fw.write("0")
fw.close()
```

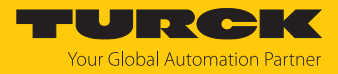

#### 7.6.4 Programming LED functions with Node.js

https://nodejs.org

The following examples show the programming of the LED functions with Node.js. For more information about Node.js and the Node.js packages, see:

```
https://www.npmjs.com/
// initialize the onoff box
const Gpio = require('onoff').Gpio;
//initialize the leds which are free for the user
appl_green_led = new LED('appl_green');
appl_red_led = new LED('appl_red');
error_green_led = new LED('err_green');
error_red_led = new LED('err_red');
run_green_led = new LED('run_green');
run_red_led = new LED('run_red');
```

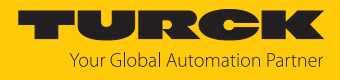

```
7.6.5
       Programming LED functions with C or C++
               The following example shows the programming of the LED functions with Ansi C/C++.
               #include <stdio.h>
               #include <stdlib.h>
               // initialize function (use extern for C++)
               char* strcpy(char* Ziel, const char* Quelle);
               char* strcat(char* s1, const char* s2);
               int main(void) {
                  // LEDs for the customer:
                  char *appl_green_led = "appl_green";
                  char *appl_red_led = "appl_red";
                  char *error_green_led = "err_green";
                  char *error red led = "err red";
                  char *run_green_led = "run_green";
                  char *run_red_led = "run_red";
                  char *LED FILE = "/sys/class/leds/";
                  char *brightness = "/brightness";
                  FILE *fh;
                  char cur Str[50] = \{0\};
                  strcpy(cur_Str, LED_FILE);
                  // take LED which will shine:
                  strcat(cur_Str, run_red_led);
                  strcat(cur_Str, brightness);
                  //WRITE:
                  printf("string to led: %s\n", cur_Str);
                  // write LED...
                  if((fh = fopen(cur Str, "w")) != 0)
                  {
                     // write "1" to switch on and "0" to switch of LED
                     fputs((const char*)"0",fh);
                     fclose(fh);
```

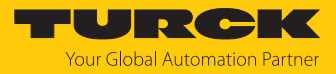

```
}
else
{
    printf("failed on writing ...\n");
    return -1;
    }
    return EXIT_SUCCESS;
}
```

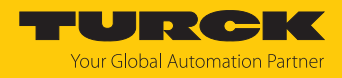

# 7.7 Creating a C application

Requirements

The following components are required to create a C application:

- Toolchain for Cortex A8
- C program

# Downloading a toolchain

The following toolchain is required for the Cortex A8 processor in order to cross compile a C program:

OSELAS.toolchain-2014.12.0-arm-cortexa8-linux-gnueabihf-gcc-4.9.2-glibc-2.20binutils-2.24-kernel-3.16-sanitized

The toolchain is available to download at http://debian.pengutronix.de/debian.

# Example: creating the C program

- Create the "hello.c" file.
- Copy the following text to the file:

```
// hello.c
#include <stdio.h>
int main() {
    printf("Hello World!\n");
    return 0;
}
```

## • Create executable file with the following toolchain command:

/opt/OSELAS.Toolchain-2014.12.0/arm-cortexa8-linux-gnueabihf/ gcc-4.9.2-glibc-2.20-binutils-2.24-kernel-3.16-sanitized/bin/ arm-cortexa8-linux-gnueabihf-gcc -o helloExample hello.c

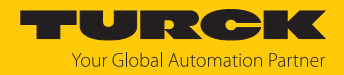

## Example: creating a C program via a make file

The "make" service program automates the creation of executable files from source code. C programs can be compiled via "make". This uses a make file which contains the rules for creating executable files.

The following example shows a simple make file:

```
all: helloExample
```

helloExample: hello.o

```
/opt/OSELAS.Toolchain-2014.12.0/arm-cortexa8-linux-gnueabihf/
gcc-4.9.2-glibc-2.20-binutils-2.24-kernel-3.16-sanitized/bin/arm-
cortexa8-linux-gnueabihf-gcc -o helloExample hello.o
```

hello.o: hello.c

```
/opt/OSELAS.Toolchain-2014.12.0/arm-cortexa8-linux-gnueabihf/
gcc-4.9.2-glibc-2.20-binutils-2.24-kernel-3.16-sanitized/bin/arm-
cortexa8-linux-gnueabihf-gcc -c hello.c
```

clean:

```
rm hello.o helloExample
```

```
}
```

- Create a make file.
- Save a make file in the same folder as the C application.
- Execute the make file with the "make" command.
- ⇒ The C program is installed.

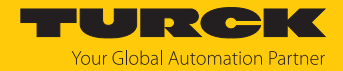

# 7.8 Starting the application automatically (autostart)

An application can be executed automatically with the autostart function after the RFID interface is started. For this a configuration file (unit file) must be created, written to the device and activated

- 7.8.1 Autostart creating the configuration file (unit file)
  - Create a unit file with the suffix "service".

Example: The ".setdxp.service" unit file starts a Node.js application, by which the DXP channels are triggered with every restart.

Call up via "ExecStart" the application to be called every time the interface is restarted: ExecStart=path\_to\_programm app/file

A parameter can be transferred if required. Example: ExecStart=path\_to\_programm app/file parameter

Further information on unit configuration files is available at: https://www.freedesktop.org/software/systemd/man/systemd.service.html

Example: autostart of an application with a parameter transfer

ExecStart=/usr/bin/node /home/user/ hello GPIO.js webactive

#### 7.8.2 Example: using the unit file

The following example downloads the Node.js file "hello\_GPIO.js" and stores it at "/home/user":

```
[Unit]
Description= trigger the DXPs
#After=Service_that_must_run_before.service
```

```
[Service] Type=simpleExecStart=/usr/bin/node /home/user/
hello GPIO.js
```

[Install]

WantedBy=multi-user.target

- Creating an example file "./etc/systemd/system/": sudo touch /etc/systemd/system/setdxp.service
- Open the created file: sudo nano /etc/systemd/system/setdxp.service
- Insert the source text shown above in the opened file.

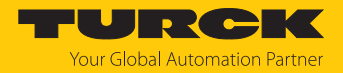

### 7.8.3 Activating the unit file

After being created, the unit file must be activated via the systemctl command. Access rights to the root directory are required to activate. The .services file suffix is optional and can be omitted.

Activate the unit file via the following command: sudo systemctl enable setdxp.service

#### The created symlink is:

```
/etc/systemd/system/multi-user.target.wants/setdxp.service â /etc/
systemd/system/setdxp.service
```

#### Deactivating the unit file

Deactivate the unit file with the following command: sudo systemctl disable setdxp.service

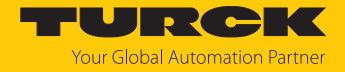

# 7.9 Managing access rights

The device supports the standard Linux user management. The access rights can be managed with the following standard Linux tools:

- adduser
- addgroup
- passwd

| User     | Rights                                            | Password |
|----------|---------------------------------------------------|----------|
| root     | System administrator (all access rights)          | turck    |
| user     | Restricted access rights and console rights       | password |
| sftpuser | Access rights, SFTP rights in the directory /home | password |

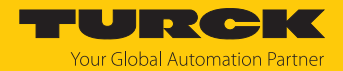

# 7.10 Installing Python packages

Modules, libraries and other software can be configured via the BSP (Board Support Package) with the PTXdist distribution tool and loaded on the device. If packages are to be integrated in an existing firmware, they must be created beforehand with PTXdist. PTXdist is available for download at https://www.pengutronix.de/de/software/ptxdist.html.

The ipkg package manager (Itsy Package Management System) is installed on the device for integrating software packages. The ipkg package manager makes it possible to also install Python modules at a later time.

#### 7.10.1 Example: installing the Python module

The following example explains the procedure for the installation of the Python sh module. The Python module will be integrated at a later time in an existing firmware.

#### Requirements

- PTXdist is installed on the Linux host system.
- The required Python module was downloaded (example: https://amoffat.github.io/sh/).

#### Example: installing the Python sh module

In order to create the Python sh module, a rule file must be created first.

- Create the rule file with the following command: \$ ptxdist newpackage target
- Create interactive information on the package:Output:

```
Output:

ptxdist: creating a new 'target' package:

ptxdist: enter package name.....:

sh ptxdist: enter version number....:

1.12.13 ptxdist: enter URL of basedir.:https://github.com/

amoffat/sh/archive/

ptxdist: enter suffix.....: tar.gz

ptxdist: enter package author....: Your Name <E-Mail>

ptxdist: enter package section....: Python3
```

```
generating rules/sh.make
generating rules/sh.in
```

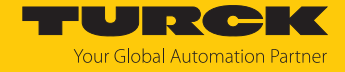

The sh.make and sh.in files are created automatically.

- ▶ If known, enter the key of the package as an SH\_MD5 parameter in the sh.make file.
- Set the SH\_CONF\_TOOL parameter in the sh.make file to the appropriate tool (in this case: Python 3).

```
SH_CONF_TOOL :=python3
```

 If a Python module has a separate subfolder: Create the subfolder in the target directory (in this case not required):
 @\$(call install\_copy, module, 0, 0, 0755, \$(PYTHON3\_SITEPACK-

```
    AGES) / foldername)
    In the #Target-Install area, specify the installation location of the Python module in the target system (Example: sh module):
```

```
@for file in `find $(SH_PKGDIR)/usr/lib/python$(PYTHON3_MA-
JORMINOR)/site-packages \
   ! -type d ! -name "*.py" -printf "%P\n"`; do \
   $(call install_copy, sh, 0, 0, 0644, -, \
    /usr/lib/python$(PYTHON3_MAJORMINOR)/site-packages/$
$file); \
done
```

Dependencies can be entered in the sh.in file. Python 3 must be available in the following example in order to install Python modules. The "setuptools" module must be available on the host system.

► Compile.

In order for the sh module to be created with the next build, the module must be selected in "menuconfig":

- "menuconfig" über folgenden Befehl öffnen: ptxdist menuconfig
- Navigate to the Python 3 modules via "Scripting Languages"  $\rightarrow$  "python3 Extra Modules".
- Select the sh module.
- Save the configuration.

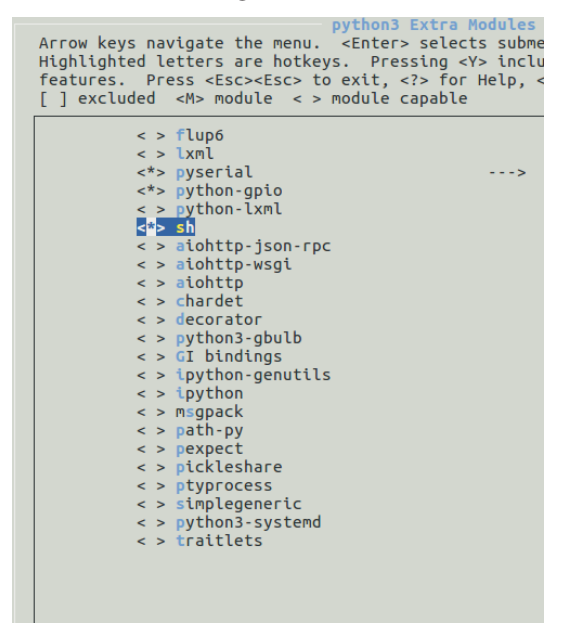

Fig. 37: PTXdist - "Python 3 Extra Modules"

- Generate ipkg packages with the following command: ptxdist go
- ⇒ If no errors have occurred, the package with the sh module can be found at "platformtben-lx-linux/packages/":

```
$ ls platform-tben-lx-linux/packages/
```

```
python3_3.5.0_armhf.ipk
sh_1.12.14_armhf.ipk
```

- Copy the ipk file to the TBEN device (e.g. with scp): scp ~/turck/TBEN-Lx-4RFID-8DXP-LNX/platform-tben-lx-linux/ packages/sh\_1.12.14\_armhf.ipk root@Target-IP:/directory/of/your/choice/
- ▶ Log into the TBEN device in order to install the "sh\_1.12.14\_armhf.ipk" package.
- Call up the ipkg manager to install the Python module: ipkg -force-depends install sh\_1.12.14\_armhf.ipk
- ⇒ The module is available in the Python Interpreter.

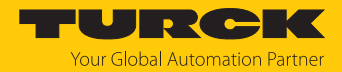

## 7.11 Using the REST API

The TN-UHF-...-LNX UHF reader contains an integrated REST API with which RFID functions can be executed directly. The GET and POST commands shown here are mapped, if necessary, with a REQUEST body in JSON data format.

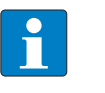

#### NOTE

The REST API is included as of firmware version 1.2.5.0. For easier integration of the REST API, a .YAML file is available in the download area on the product page at www.turck.com.

#### 7.11.1 Activating the REST API in the web server

Hardware used:

- TN-UHF-Q180L300-EU-LNX with IP address 192.168.1.20

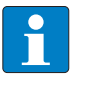

#### NOTE

By default, the REST API is deactivated. After activation, a restart is necessary for the changes to become active.

- Open the web server of the device.
- Enter **user name** and **password**.
- Click Login.
  - ⇒ After you log in, the home page is displayed with the device information.
- Click Parameters in the navigation bar on the left of the screen.
- Under Activate REST API, select yes.
- Click Write.
- Restart device.

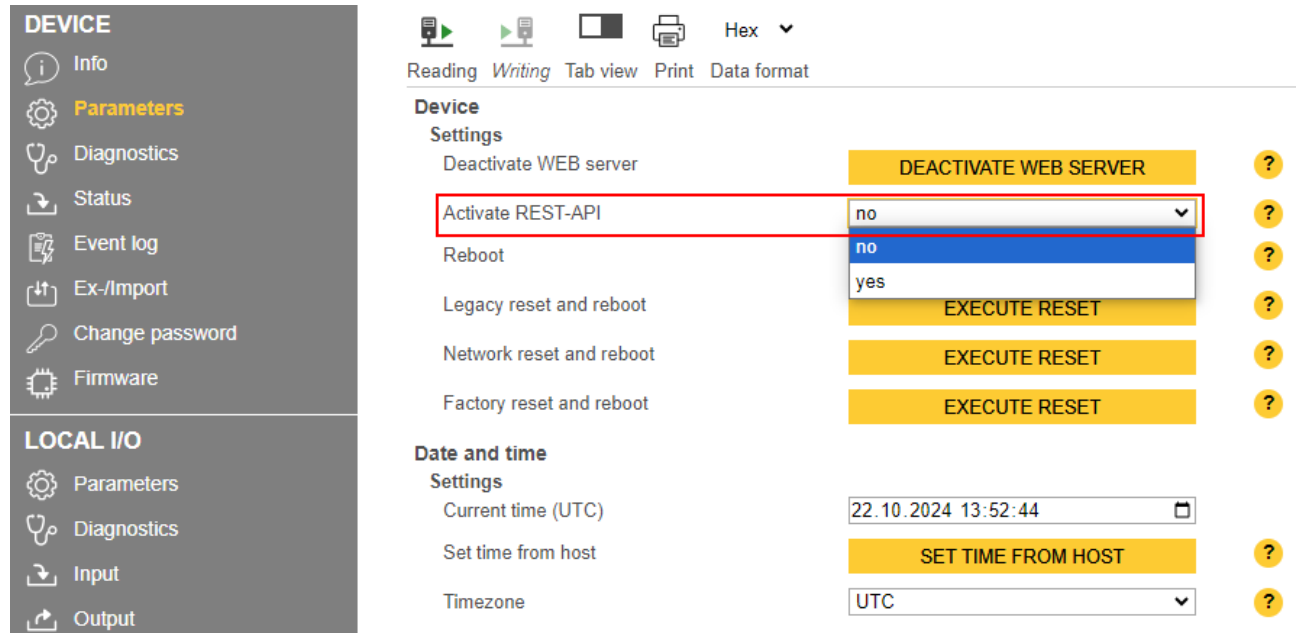

#### Fig. 38: Web server — activating the REST API

⇒ Device restarts, REST API is activated.

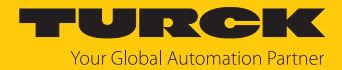

### 7.11.2 Overview of commands

| Command                                           | Function                                                                                                    |
|---------------------------------------------------|----------------------------------------------------------------------------------------------------|
| Process an inventory                              | Executes an inventory command to read individual or mul-<br>tiple tags (bulk reading).                               |
| Read data from transponder                        | Reads data from any memory area of a UHF RFID tag.                                                                   |
| Write data to transponder                         | Writes data to any memory area of a UHF RFID tag.                                                                    |
| Write data to transponder and verify              | Writes data to any memory area of a UHF RFID tag and then verifies the write command with an automatic read command. |
| Process a (universal RFID inter-<br>face) request | Executes any command of the RFID-U interface.                                                                        |

### 7.11.3 Command: Process an inventory

### URL

GET http://192.168.24.79:32760/api/v1/rfid/inventory?timeout=0

| Parameter | Meaning                                                                                                    |
|-----------|----------------------------------------------------------------------------------------------------|
| Timeout   | Time in ms in which the command is to be executed. If a command is not executed within the specified time, the device outputs a fault signal.<br>0: No timeout, command remains active until the first tag has been read.<br>1: Command is executed once (if there is already a tag in the detection range).<br>>165535: time in ms; UHF inventory: Command remains active for the entire specified time. |
|           |                                                                                                    |

# Overview of input data

| Response                  |                                   |
|---------------------------|-----------------------------------|
| Loop counter              | See description of the input data |
| Response code             | 0x0001 (hex.), 1 (dec.)           |
| Length                    | Length of the read data           |
| Error code                | See description of the input data |
| Tag in<br>detection range | See description of the input data |
| Data (bytes) available    | See description of the input data |
| Tag counter               | Ascending                         |
| Write fragment no.        | 0                                 |
| Read fragment no.         | See description of the input data |
| Read data, byte 0n        | See example: UHF read data        |

### Data format in UHF applications

The UHF read data is formatted by a header. The header has the following structure:

| Туре    | Name        | Meaning                               |
|---------|-------------|---------------------------------------|
| uint8_t | Size        | Data size                             |
| uint8_t | Block type  | 1: EPC etc.<br>other values: reserved |
| uint8_t | Data [size] | EPC and read data                     |

The size of EPC/RSSI etc. is dependent on the reader settings.

Example: UHF read data (header and EPC, grouping with RSSI activated)

| Туре    | Name       | Meaning                                                                                                    |
|---------|------------|----------------------------------------------------------------------------------------------------|
| uint8_t | Size       | 16                                                                                                    |
| uint8_t | Block type | 1                                                                                                    |
| uint8_t | Data [20]  | uint8_t EPC [12]<br>uint16_t RSSI [2]<br>uint16_t Number of the antenna (LSB $\rightarrow$ MSB)<br>[2]<br>uint16_t Number of the read operations (LSB<br>$\rightarrow$ MSB) [2] |

| Byte | Content                                          | Meaning                                                                                                    |
|------|--------------------------------------------------|----------------------------------------------------------------------------------------------------|
| 0    | Data size (EPC + number of read opera-<br>tions) | 2 byte header                                                                                                    |
| 1    | UHF memory range                                 |                                                                                                    |
| 313  | EPC                                              | 12 bytes EPC                                                                                                    |
| 14   | LSB                                              | 2 bytes RSSI                                                                                                    |
| 15   | MSB                                              |                                                                                                    |
| 16   | LSB                                              | 2 bytes Number of the antenna:                                                                                                    |
| 17   | MSB                                              | <ul> <li>0: RHCP</li> <li>1: LHCP</li> <li>2: Horizontal</li> <li>3: Vertical</li> <li>4: External 1</li> <li>5: External 2</li> <li>6: External 3</li> <li>7: External 4</li> </ul> |
| 18   | LSB                                              | 2 bytes Number of read operations                                                                                                    |
| 19   | MSB                                              | _                                                                                                    |

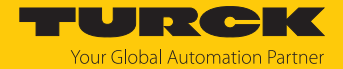

### Reading out the RSSI value

The RSSI value is output in binary code in 2 bytes and corresponds to the two's complement of the output binary code. Mapped to a signed integer, the 2 bytes output correspond to ten times the actual RSSI value. Refer to the following table for an example of the RSSI value:

| MSBLSB<br>(decimal) | MSBLSB<br>(binary) | Two's complement | RSSI (dBm) |
|---------------------|--------------------|------------------|------------|
| 252 253             | 11111100 11111101  | -771             | -77.1      |

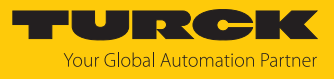

### 7.11.4 Command: Read

URL

POST http://192.168.24.79:32760/api/v1/rfid/read

**Request Body** 

```
{
  "length": "<integer>",
  "memoryArea": "<integer>",
  "address": "<integer>",
  "sizeOfUid": "<integer>",
  "timeout": "<integer>",
  "data": [
  "<integer>",
  "<integer>"]
}
```

Overview of output data

| Request                               |                                                                                                    |  |  |  |
|---------------------------------------|----------------------------------------------------------------------------------------------------|--|--|--|
| Memory area (DOM)                     | 0: Kill password<br>1: EPC<br>2: TID<br>3: USER area<br>4: Access password<br>5: PC (defines the response length of the EPC)                                                                                                    |  |  |  |
| Length of EPC                         | The EPC size should be entered in bytes if a particular tag is<br>to be read. The EPC must be defined in the write data (start<br>byte: 0). The function of the length of the EPC depends on<br>the command used.<br>0: No entry of an EPC for executing the command. Only one<br>tag may be in the detection range of the read/write head.<br>>0: EPC length of the tag that is to be read if an EPC is<br>present in the write data. |  |  |  |
| Start address                         | Start address of the memory area on the tag that is to be read (specification in bytes)                                                                                                    |  |  |  |
| Length                                | Length of the data to be read in bytes                                                                                                    |  |  |  |
| Command timeout                       | See description of the output data                                                                                                    |  |  |  |
| Write data, byte 0(size of the EPC-1) | EPC of the tag to be read                                                                                                    |  |  |  |
| Write data, byte (size of the EPC)127 | Not required                                                                                                    |  |  |  |

Response

```
{
  "data": [
  "<integer>",
  "<integer>"]
}
```

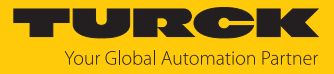

### 7.11.5 Command: Write

URL

POST http://192.168.24.79:32760/api/v1/rfid/write

Request Body

```
{
  "data": [
  "<integer>",
  "<integer>"
],
  "memoryArea": "<integer>",
  "address": "<integer>",
  "sizeOfUid": "<integer>",
  "timeout": "<integer>"
}
```

Overview of output data

| Request                               |                                                                                                    |
|---------------------------------------|----------------------------------------------------------------------------------------------------|
| Memory area (DOM)                     | 0: Kill password<br>1: EPC<br>2: TID<br>3: USER area<br>4: Access password<br>5: PC (defines the response length of the EPC)                                                                                                    |
| Length of EPC                         | The EPC size should be entered in bytes if a particular tag is<br>to be written. The EPC must be defined in the write data<br>(start byte: 0). The function of the length of the EPC depends<br>on the command used.<br>0: No entry of an EPC for executing the command. Only one<br>tag may be in the detection range of the read/write head.<br>>0: EPC length of the tag that is to be written to if an EPC is<br>present in the write data. |
| Start address                         | Start address of the memory area on the tag that is to be written to (specification in bytes)                                                                                                    |
| Length                                | Length of data to be written in bytes                                                                                                    |
| Command timeout                       | See description of the output data                                                                                                    |
| Write data, byte 0(size of the EPC-1) | EPC of the tag to be written to                                                                                                    |
| Write data, byte (size of the EPC)127 | Write data                                                                                                    |

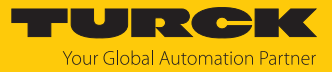

Response

```
{
  "data": [],
  "errorCode": 0,
  "length": 0,
  "status": {
  "code": 4,
  "tagCounter": 1
  }
}
```

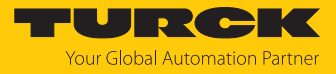

## 7.11.6 Command: Write and verify

### URL

#### POST http://192.168.24.79:32760/api/v1/rfid/writeandverify

Request Body

```
{
  "data": [
  "<integer>",
  "<integer>"
],
  "memoryArea": "<integer>",
  "address": "<integer>",
  "sizeOfUid": "<integer>",
  "timeout": "<integer>"
}
```

Overview of output data

| Request                               |                                                                                                    |
|---------------------------------------|----------------------------------------------------------------------------------------------------|
| Memory area (DOM)                     | 0: Kill password<br>1: EPC<br>2: TID<br>3: USER area<br>4: Access password<br>5: PC (defines the response length of the EPC)                                                                                                    |
| Length of EPC                         | The EPC size should be entered in bytes if a particular tag is<br>to be written. The EPC must be defined in the write data<br>(start byte: 0). The function of the length of the EPC depends<br>on the command used.<br>0: No entry of an EPC for executing the command. Only one<br>tag may be in the detection range of the read/write head.<br>>0: EPC length of the tag that is to be written to if an EPC is<br>present in the write data. |
| Start address                         | Start address of the memory area on the tag that is to be written to (specified in bytes)                                                                                                    |
| Length                                | Length of data to be written in bytes                                                                                                    |
| Command timeout                       | See description of the output data                                                                                                    |
| Write data, byte 0(size of the EPC-1) | EPC of the tag to be written to                                                                                                    |
| Write data, byte (size of the EPC)127 | Write data                                                                                                    |

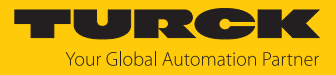

Response

```
{
  "data": [ ],
  "errorCode": 0,
  "length": 0,
  "status": {
  "code": 8,
  "tagCounter": 1
}
}
```

7.11.7 Command: Process a (universal RFID interface) request

URL

POST http://192.168.24.79:32760/api/v1/rfid/command

Request Body

```
{
"commandCode": "<integer>",
"memoryArea": "<integer>",
"length": "<integer>",
"address": "<integer>",
"sizeOfUid": "<integer>",
"timeout": "<integer>",
"data": [
"<integer>",
"<integer>"
]
}
```

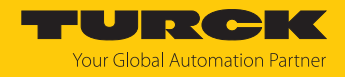

# 7.12 RFID channels – overview of the commands

RFID commands are initiated via the command code in the process output data of an RFID channel. The commands can be executed with or without a loop counter function. The loop counter must be set individually for each new command.

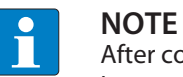

After commands are executed without the loop counter function, the device must be reset to the Idle state before a new command is sent.

• After a command is executed, send an idle command to the device.

| Command                                                                     | Command code |      | Possible for      |                 |
|-----------------------------------------------------------------------------|--------------|------|-------------------|-----------------|
|                                                                             | hex.         | dec. | UHF<br>compact    | UHF<br>extended |
| ldle                                                                        | 0x0000       | 0    | х                 | х               |
| Inventory                                                                   | 0x0001       | 1    | Х                 | Х               |
| Fast inventory                                                              | 0x2001       | 8193 | х                 | Х               |
| Read                                                                        | 0x0002       | 2    | Х                 | Х               |
| Fast read                                                                   | 0x2002       | 8194 | х                 | х               |
| Write                                                                       | 0x0004       | 4    | х                 | х               |
| Fast write                                                                  | 0x2004       | 8196 | х                 | х               |
| Write and verify                                                            | 0x0008       | 8    | х                 | х               |
| Continuous mode                                                             | 0x0010       | 16   | -                 | х               |
| Get data from buffer<br>(Continuous mode)                                   | 0x0011       | 17   | Max.<br>128 bytes | Х               |
| Get data from buffer with fast com-<br>mand processing<br>(Continuous mode) | 0x2011       | 8209 | Max.<br>128 bytes | х               |
| Continuous presence sensing mode                                            | 0x0020       | 32   | -                 | Х               |
| End Continuous<br>(presence sensing) mode                                   | 0x0012       | 18   | _                 | х               |
| Read/write head identification                                              | 0x0041       | 65   | Х                 | Х               |
| Direct read/write head command                                              | 0x0060       | 96   | Х                 | Х               |
| Direct read/write head command with fast command processing                 | 0x2060       | 8288 | х                 | х               |
| Set tag password                                                            | 0x0102       | 258  | Х                 | Х               |
| Set tag password with fast command processing                               | 0x2102       | 8450 | х                 | х               |
| Set read/write head password                                                | 0x0100       | 256  | Х                 | Х               |
| Reset read/write head password                                              | 0x0101       | 257  | Х                 | Х               |
| Set tag protection                                                          | 0x0103       | 259  | х                 | Х               |
| Set tag protection with fast command processing                             | 0x2103       | 8451 | x                 | x               |
| Set permanent lock (Lock)                                                   | 0x0105       | 261  | х                 | х               |
| Set permanent lock with fast command processing                             | 0x2105       | 8453 | х                 | х               |
| Tag info                                                                    | 0x0050       | 80   | х                 | х               |
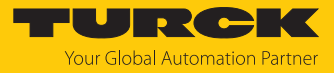

| ommand Command code                             |        | de    | Possible for   |                 |
|-------------------------------------------------|--------|-------|----------------|-----------------|
|                                                 | hex.   | dec.  | UHF<br>compact | UHF<br>extended |
| Tag info with fast command<br>processing        | 0x2050 | 8272  | х              | х               |
| Kill UHF tag                                    | 0x0200 | 512   | Х              | Х               |
| Kill UHF tag with<br>fast command<br>processing | 0x2200 | 8704  | x              | x               |
| Restore UHF read/write head settings            | 0x1000 | 4096  | х              | Х               |
| Backup settings of the UHF read/write head      | 0x1001 | 4097  | Х              | Х               |
| Query error/status of UHF read/write head       | 0x0042 | 66    | х              | x               |
| Reset                                           | 0x8000 | 32768 | Х              | х               |

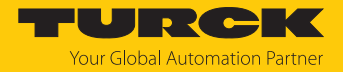

#### 7.12.1 Command: Idle

The **Idle** command switches the interface to idle mode. Command execution is canceled. The EPC is displayed if the reader is configured in Presence Sensing Mode via TAS or the web server.

#### Overview of output data

| Request                 |                         |
|-------------------------|-------------------------|
| Loop counter            | Not required            |
| Command code            | 0x0000 (hex.), 0 (dec.) |
| Read/write head address | Not required            |
| EPC length              | Not required            |
| Start address           | Not required            |
| Length                  | Not required            |
| Command timeout         | Not required            |
| Write fragment no.      | Not required            |
| Read fragment no.       | Not required            |
| Write data              | Not required            |

| Response               |                                              |
|------------------------|----------------------------------------------|
| Loop counter           | See description of the input data            |
| Response code          | 0x0000 (hex.), 0 (dec.)                      |
| Length                 | EPC length of the tag in the detection range |
| Error code             | See description of the input data            |
| Tag in                 | See description of the input data            |
| detection range        |                                              |
| Data (bytes) available | See description of the input data            |
| Tag counter            | See description of the input data            |
| Write fragment no.     | Size of the fragment                         |
| Read fragment no.      | Size of the fragment                         |
| Read data, byte 0n     | EPC of the tag in the detection range        |

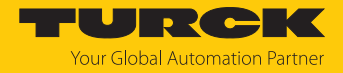

## 7.12.2 Command: Inventory

The **Inventory** command triggers the reader to search for tags in the detection range and to read the EPC or, if activated in the UHF reader, the RSSI of the tags. The inventory command can be executed in single-tag mode and in multi-tag mode.

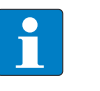

**NOTE** The command code for rapid processing with the loop counter is 0x2001 (hex.) or 8193 (dec.).

## Overview of output data

| Request                 |                                                                                                    |
|-------------------------|----------------------------------------------------------------------------------------------------|
| Loop counter            | See description of the output data                                                                                        |
| Command code            | 0x0001 (hex.), 1 (dec.)                                                                                                   |
| Read/write head address | See description of the output data                                                                                        |
| EPC length              | Not required                                                                                                    |
| Start address           | 1: Grouping of the EPCs active<br>0: Grouping of the EPCs inactive                                                        |
| Length                  | 0: The actual length (bytes) of the transferred EPC is trans-<br>ferred with an inventory.<br>> 0: EPC is output in full. |
| Command timeout         | See description of the output data                                                                                        |
| Write fragment no.      | 0                                                                                                    |
| Read fragment no.       | See description of the output data                                                                                        |
| Write data              | Not required                                                                                                    |

| Response               |                                   |
|------------------------|-----------------------------------|
| Loop counter           | See description of the input data |
| Response code          | 0x0001 (hex.), 1 (dec.)           |
| Length                 | Length of the read data           |
| Error code             | See description of the input data |
| Tag in                 | See description of the input data |
| detection range        |                                   |
| Data (bytes) available | See description of the input data |
| Tag counter            | Ascending                         |
| Write fragment no.     | 0                                 |
| Read fragment no.      | See description of the input data |
| Read data, byte 0n     | See example: UHF read data        |

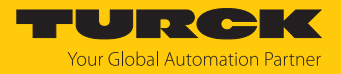

#### Data format in UHF applications

The UHF read data is formatted by a header. The header has the following structure:

| Туре    | Name        | Meaning                               |
|---------|-------------|---------------------------------------|
| uint8_t | Size        | Data size                             |
| uint8_t | Block type  | 1: EPC etc.<br>other values: reserved |
| uint8_t | Data [size] | EPC and read data                     |

The size of EPC/RSSI etc. is dependent on the reader settings.

#### Reading out the RSSI value

The RSSI value is output in binary code in 2 bytes and corresponds to the two's complement of the output binary code. Mapped to a signed integer, the 2 bytes output correspond to ten times the actual RSSI value. Refer to the following table for an example of the RSSI value:

| MSBLSB<br>(decimal) | MSBLSB<br>(binary) | Two's complement | RSSI (dBm) |
|---------------------|--------------------|------------------|------------|
| 252 253             | 11111100 11111101  | -771             | -77.1      |

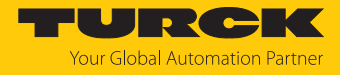

| Туре    | Name                                          | Meaning                                                                                                    |
|---------|-----------------------------------------------|----------------------------------------------------------------------------------------------------|
| uint8_t | Size                                          | 16                                                                                                    |
| uint8_t | Block type                                    | 1                                                                                                    |
| uint8_t | Data [20]                                     | uint8_t EPC [12]<br>uint16_t RSSI [2]<br>uint16_t Number of the antenna (LSB $\rightarrow$ MSB)<br>[2]<br>uint16_t Number of the read operations (LSB<br>$\rightarrow$ MSB) [2] |
| Byte    | Content                                       | Meaning                                                                                                    |
| 0       | Data size (EPC + number of read ope<br>tions) | era- 2 byte header                                                                                                    |
| 1       | UHF memory range                              |                                                                                                    |
| 313     | EPC                                           | 12 bytes EPC                                                                                                    |
| 14      | LSB                                           | 2 bytes RSSI                                                                                                    |
| 15      | MSB                                           |                                                                                                    |
| 16      | LSB                                           | 2 bytes Number of the antenna:                                                                                                    |
| 17      | MSB                                           | 0: RHCP<br>1: LHCP                                                                                                    |
|         |                                               | 2: Horizontal                                                                                                    |
|         |                                               | 4: External 1                                                                                                    |
|         |                                               | 5: External 2                                                                                                    |
|         |                                               | 6: External 3                                                                                                    |
|         |                                               | 7: External 4                                                                                                    |
| 18      | LSB                                           | 2 bytes Number of read operations                                                                                                    |
| 19      | MSB                                           |                                                                                                    |

## Example: UHF read data (header and EPC, grouping with RSSI activated)

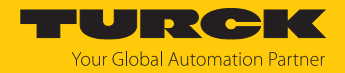

#### 7.12.3 Command: Read

The **Read** command is used by the reader to read data of tags in the detection range. 128 bytes are transferred by default in a read process. Larger data quantities can be transferred in fragments. If a specific EPC is specified, the reader reads the corresponding tags only. All other tags in the detection range are ignored in this case.

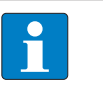

**NOTE** The command code for rapid processing with the loop counter is 0x2002 (hex.) or 8194 (dec.).

#### Overview of output data

| Request                         |                                                                                                    |
|---------------------------------|----------------------------------------------------------------------------------------------------|
| Loop counter                    | See description of the output data                                                                                                    |
| Command code                    | 0x0002 (hex.), 2 (dec.)                                                                                                    |
| Memory area                     | See description of the output data                                                                                                    |
| Read/write head address         | See description of the output data                                                                                                    |
| EPC length                      | The EPC size should be entered in bytes if a particular tag is<br>to be read. The EPC must be defined in the write data (start<br>byte: 0). The function of the EPC length depends on the<br>command used.<br>0: No entry of a EPC for executing the command. Only one<br>tag may be in the detection range of the read/write head.<br>> 0: EPC length of the tag to be read if a EPC is present in the<br>write data. |
| Start address                   | Start address of the memory area on the tag that is to be read (specification in bytes)                                                                                                    |
| Length                          | Length of the data to be read in bytes                                                                                                    |
| Command timeout                 | See description of the output data                                                                                                    |
| Write fragment no.              | 0                                                                                                    |
| Read fragment no.               | See description of the output data                                                                                                    |
| Write data, byte 0 (EPC size-1) | EPC of the tag to be read                                                                                                    |
| Write data, byte (EPC size)127  | Not required                                                                                                    |

| Response               |                                    |
|------------------------|------------------------------------|
| Loop counter           | See description of the input data  |
| Response code          | 0x0002 (hex.), 2 (dec.)            |
| Length                 | Length of the read data            |
| Error code             | See description of the input data  |
| Tag in                 | See description of the input data  |
| detection range        |                                    |
| Data (bytes) available | increases during command execution |
| Tag counter            | See description of the input data  |
| Write fragment no.     | 0                                  |
| Read fragment no.      | See description of the input data  |
| Read data, byte 0n     | read data                          |

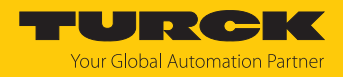

## 7.12.4 Command: Write

The **Write** command is used by the reader to write data to tags in the detection range. 128 bytes are transferred in a write operation by default. Larger data quantities can be transferred in fragments. If a specific EPC is specified, the reader writes the corresponding tags only. All other tags in the detection range are ignored in this case.

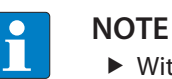

• With multi-tag applications, specify the EPC of the tag that is to be written.

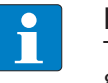

**NOTE** The command code for rapid processing with the loop counter is 0x2004 (hex.) or 8196 (dec.).

#### Overview of output data

| Request                               |                                                                                                    |
|---------------------------------------|----------------------------------------------------------------------------------------------------|
| Loop counter                          | See description of the output data                                                                                                    |
| Command code                          | 0x0004 (hex.), 4 (dec.)                                                                                                    |
| Memory area                           | See description of the output data                                                                                                    |
| Read/write head address               | See description of the output data                                                                                                    |
| EPC length                            | The EPC size should be entered in bytes if a particular tag is<br>to be written. The EPC must be defined in the write data<br>(start byte: 0). The function of the EPC length depends on<br>the command used.<br>0: No entry of a EPC for executing the command. Only one<br>tag may be in the detection range of the read/write head.<br>> 0: EPC length of the tag to be written if a EPC is present in<br>the write data. |
| Start address                         | Start address of the memory area on the destination tag (specified in bytes)                                                                                                    |
| Length                                | Length of data to be written in bytes                                                                                                    |
| Command timeout                       | See description of the output data                                                                                                    |
| Write fragment no.                    | 1: Using fragmentation<br>0: Do not use fragmentation                                                                                                    |
| Read fragment no.                     | 0                                                                                                    |
| Write data, byte 0(size of the EPC-1) | EPC of the tag to be written                                                                                                    |
| Write data, byte (size of the EPC)127 | Write data                                                                                                    |

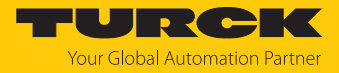

| Response               |                                    |
|------------------------|------------------------------------|
| Loop counter           | See description of the input data  |
| Response code          | 0x0004 (hex.), 4 (dec.)            |
| Length                 | Length of the read data            |
| Error code             | See description of the input data  |
| Tag in                 | See description of the input data  |
| detection range        |                                    |
| Data (bytes) available | increases during command execution |
| Tag counter            | See description of the input data  |
| Write fragment no.     | See description of the input data  |
| Read fragment no.      | 0                                  |
| Read data, byte 0127   | Not required                       |

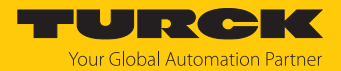

#### 7.12.5 Command: Write and verify

The **Write with validation** command writes a number of bytes defined by the user. The data written is also sent back to the interface and validated. When writing, up to 128 bytes are transferred by default. Larger data quantities can be transferred in fragments. The data written is validated in the interface only, and not sent back to the controller. If the validation fails, a fault signal is output. If the command is processed without a fault signal, the data has been validated successfully.

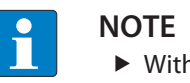

• With multi-tag applications, specify the EPC of the tag that is to be written.

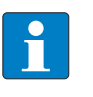

**NOTE** The command code for rapid processing with the loop counter is 0x2008 (hex.) or 8200 (dec.).

#### Overview of output data

| Request                         |                                                                                                    |
|---------------------------------|----------------------------------------------------------------------------------------------------|
| Loop counter                    | See description of the output data                                                                                                    |
| Command code                    | 0x0008 (hex.), 8 (dec.)                                                                                                    |
| Memory area                     | See description of the output data                                                                                                    |
| Read/write head address         | See description of the output data                                                                                                    |
| EPC length                      | The EPC size should be entered in bytes if a particular tag is<br>to be written. The EPC must be defined in the write data<br>(start byte: 0). The function of the length of the EPC depends<br>on the command used.<br>0: No entry of a EPC for executing the command. Only one<br>tag can be located in the detection range of the reader.<br>> 0: EPC length of the tag to be written if a EPC is present in<br>the write data. |
| Start address                   | Start address of the memory area on the destination tag (specified in bytes)                                                                                                    |
| Length                          | Length of data to be written in bytes                                                                                                    |
| Command timeout                 | See description of the output data                                                                                                    |
| Write fragment no.              | 1: Using fragmentation<br>0: Do not use fragmentation                                                                                                    |
| Read fragment no.               | 0                                                                                                    |
| Write data, byte 0 (EPC size-1) | Optional: EPC of the tag to be written                                                                                                    |
| Write data, byte (EPC size)127  | Write data                                                                                                    |

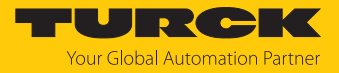

| Response                                   |                                    |
|--------------------------------------------|------------------------------------|
| Loop counter                               | See description of the input data  |
| Response code                              | 0x0008 (hex.), 8 (dec.)            |
| Length                                     | Length of the read data            |
| Error code                                 | See description of the input data  |
| Tag in<br>detection range                  | See description of the input data  |
| Data (bytes) available                     | increases during command execution |
| Tag counter                                | See description of the input data  |
| Write fragment no.                         | See description of the input data  |
| Read fragment no.                          | 0                                  |
| Read data,<br>Byte 0MIN(127, set length-1) | Not required                       |

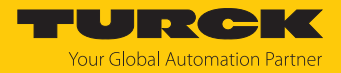

#### 7.12.6 Command: Continuous mode

In Continuous Mode, a user-defined command is sent to the reader and stored in the reader. The write, read and inventory commands can be executed in continuous mode. The parameters for Continuous Mode must be set direct in the reader.

The command is executed continuously until the user stops continuous mode. Continuous mode can be stopped with a reset command.

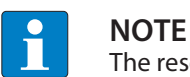

The reset command resets all read data.

Readers in Continuous Mode send all command-specific data to the interface. The data is stored in the FIFO memory of the interface and can be queried by the controller via the **Get Data from FIFO** command.

Commands in Continuous Mode are triggered if the reader detects a tag. If there is a tag in the detection range of the reader when starting Continuous Mode, the command sent in Continuous Mode is not executed until the next tag.

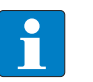

#### NOTE

In Continuous mode the **Tag in detection range** signal is not updated. Start address and length cannot be changed during the execution of Continuous mode.

After a restart of continuous mode, all data of the continuous mode already running is deleted.

#### Overview of output data

| Request                 |                                                                                                    |
|-------------------------|----------------------------------------------------------------------------------------------------|
| Loop counter            | See description of the output data                                                                                              |
| Command code            | 0x0010 (hex.), 16 (dec.)                                                                                                    |
| Read/write head address | See description of the output data                                                                                              |
| EPC length              | Not required                                                                                                    |
| Start address           | 1: Grouping of the EPCs active (UHF inventory only)<br>0: Grouping of the EPCs inactive (UHF inventory only)<br>>1: not defined |
| Length                  | Not required                                                                                                    |
| Command timeout         | Not required                                                                                                    |
| Write fragment no.      | 0                                                                                                    |
| Read fragment no.       | See description of the output data                                                                                              |
| Write data              | Not required                                                                                                    |

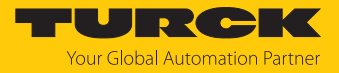

| Response                  |                                         |
|---------------------------|-----------------------------------------|
| Loop counter              | See description of the input data       |
| Response code             | 0x0010 (hex.), 16 (dec.)                |
| Length                    | 0                                       |
| Error code                | See description of the input data       |
| Tag in<br>detection range | See description of the input data       |
| Data (bytes) available    | increases during command execution      |
| Tag counter               | increases with each read or written EPC |
| Write fragment no.        | 0                                       |
| Read fragment no.         | See description of the input data       |
| Read data                 | See description of the input data       |

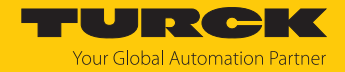

## 7.12.7 Command: Get data from buffer (Continuous mode)

NOTE

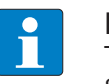

**NOTE** The command code for fast processing with the loop counter is 0x2011 (hex.) or 8209 (dec.).

The **Get data from buffer (Continuous Mode)** command passes on data stored in the interface to the controller. The command is required to transfer read data to the controller in continuous mode or in continuous presence sensing mode. The data is transferred to the controller in fragments of up to 128 bytes. The size of the fragments can be set by the user. A EPC is not divided by fragment limits. If a EPC does not fit completely in a fragment, it is automatically moved to the next fragment.

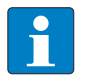

The Get data from buffer command does not end Continuous mode.

#### Overview of output data

| Request                 |                                                                                                    |
|-------------------------|----------------------------------------------------------------------------------------------------|
| Loop counter            | See description of the output data                                                                                                |
| Command code            | 0x0011 (hex.), 17 (dec.)                                                                                                    |
| Read/write head address | See description of the output data                                                                                                |
| EPC length              | Not required                                                                                                    |
| Start address           | Not required                                                                                                    |
| Length                  | Max. length of the data to be read by the device ( $\leq$ size of the data that the device has actually stored), entered in bytes |
| Command timeout         | See description of the output data                                                                                                |
| Write fragment no.      | 0                                                                                                    |
| Read fragment no.       | See description of the output data                                                                                                |
| Write data              | Not required                                                                                                    |

| Response               |                                                                    |
|------------------------|--------------------------------------------------------------------|
| Loop counter           | See description of the input data                                  |
| Response code          | 0x0011 (hex.), 17 (dec.)                                           |
| Length                 | Length of the read data. The data is specified in complete blocks. |
| Error code             | See description of the input data                                  |
| Tag in                 | See description of the input data                                  |
| detection range        |                                                                    |
| Data (bytes) available | is reduced automatically after the command execution               |
| Tag counter            | See description of the input data                                  |
| Write fragment no.     | 0                                                                  |
| Read fragment no.      | See description of the input data                                  |
| Read data              | Read data                                                          |

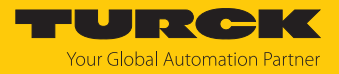

## Data format in UHF applications

#### The UHF read data is formatted by a header. The header has the following structure:

| Туре    | Name        | Meaning                               |  |
|---------|-------------|---------------------------------------|--|
| uint8_t | Size        | Data size                             |  |
| uint8_t | Block type  | 1: EPC etc.<br>other values: reserved |  |
| uint8_t | Data [size] | EPC and read data                     |  |

The size of EPC/RSSI etc. is dependent on the reader settings.

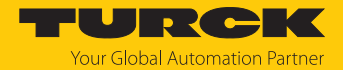

#### 7.12.8 Command: UHF continuous presence sensing mode

In Continuous Presence Sensing Mode, a user-defined command (write, read, inventory) is sent to the UHF reader and stored in the reader. In Continuous Presence Sensing Mode, the readers are automatically switched on as soon as a tag is located in the detection range. The duration of the query interval and the duty cycle can be adapted in the settings of the UHF reader. The command is executed continuously until the user ends the Continuous presence sensing mode by executing a reset command.

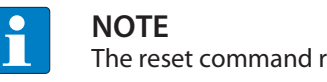

The reset command resets all read data.

Readers in Continuous Presence Sensing Mode send all command-specific data to the interface. The data is stored in the buffer of the interface and can be queried by the controller via the Get data from buffer command. In Continuous presence sensing mode the Tag in detection range signal is not permanently updated.

#### Overview of output data

| Request                 |                                                               |
|-------------------------|---------------------------------------------------------------|
| Loop counter            | See description of the output data                            |
| Command code            | 0x0020 (hex.), 32 (dec.)                                      |
| Read/write head address | See description of the output data                            |
| Length of EPC           | Not required                                                  |
| Start address           | 0: Grouping inactive<br>1: Grouping active<br>>1: not defined |
| Length                  | Not required                                                  |
| Command timeout         | Not required                                                  |
| Write fragment no.      | 0                                                             |
| Read fragment no.       | See description of the output data                            |
| Write data              | Not required                                                  |

| Response               |                                         |
|------------------------|-----------------------------------------|
| Loop counter           | See description of the input data       |
| Response code          | 0x0020 (hex.), 32 (dec.)                |
| Length                 | Not required                            |
| Error code             | See description of the input data       |
| Tag in                 | See description of the input data       |
| detection range        |                                         |
| Data (bytes) available | increases during command execution      |
| Tag counter            | Increases with each read or written EPC |
| Write fragment no.     | 0                                       |
| Read fragment no.      | See description of the input data       |
| Read data              | See description of the input data       |

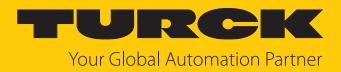

### 7.12.9 Command: End Continuous (presence sensing) mode

Continuous mode and presence sensing mode can be stopped via the **Shut down Continuous** (**presence sensing**) **mode** command. The data in the buffer of the interface is not deleted after the command is executed and can still be called up via the **Get data from buffer** command.

#### Overview of output data

| Request                 |                                    |
|-------------------------|------------------------------------|
| Loop counter            | See description of the output data |
| Command code            | 0x0012 (hex.), 18 (dec.)           |
| Read/write head address | Not required                       |
| EPC length              | Not required                       |
| Start address           | Not required                       |
| Length                  | Not required                       |
| Command timeout         | See description of the output data |
| Write fragment no.      | 0                                  |
| Read fragment no.       | See description of the output data |
| Write data              | Not required                       |

| Response               |                                   |
|------------------------|-----------------------------------|
| Loop counter           | See description of the input data |
| Response code          | 0x0012 (hex.), 18 (dec.)          |
| Length                 | Not required                      |
| Error code             | See description of the input data |
| Tag in                 | See description of the input data |
| detection range        |                                   |
| Data (bytes) available | See description of the input data |
| Tag counter            | See description of the input data |
| Write fragment no.     | 0                                 |
| Read fragment no.      | See description of the input data |
| Read data              | Not required                      |

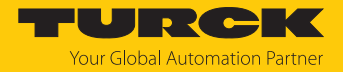

#### 7.12.10 Command: Read/write head identification

The **Read/write head identification** command scans the following parameters of the connected reader:

- ID ID
- Serial number
- Hardware version
- Firmware version

The parameters are summarized in the reader in the identification record.

## Overview of output data

| Request                 |                                                                    |
|-------------------------|--------------------------------------------------------------------|
| Loop counter            | See description of the output data                                 |
| Command code            | 0x0041 (hex.), 65 (dec.)                                           |
| Read/write head address | See description of the output data                                 |
| EPC length              | Not required                                                       |
| Start address           | Start address in the identification record, specification in bytes |
| Length                  | Length of the data to be queried<br>0: Read full parameter set     |
| Command timeout         | Not required                                                       |
| Write fragment no.      | Not required                                                       |
| Read fragment no.       | See description of the output data                                 |
| Write data              | Not required                                                       |

| Response                  |                                                                |
|---------------------------|----------------------------------------------------------------|
| Loop counter              | See description of the input data                              |
| Response code             | 0x0041 (hex.), 65 (dec.)                                       |
| Length                    | See description of the input data                              |
| Error code                | See description of the input data                              |
| Tag in<br>detection range | See description of the input data                              |
| Data (bytes) available    | See description of the input data                              |
| Tag counter               | increases with each read or written EPC                        |
| Write fragment no.        | 0                                                              |
| Read fragment no.         | See description of the input data                              |
| Read data, byte 019       | ID: ARRAY [019] of BYTE                                        |
| Read data, byte 2035      | Serial number: ARRAY [015] of BYTE                             |
| Read data, byte 3637      | Hardware version: INT16 (Little Endian)                        |
| Read data, byte 3841      | Firmware status: ARRAY [0] of BYTE: V (0x56), x, y, z (Vx.y.z) |
| Read data, byte 42119     | Not required                                                   |

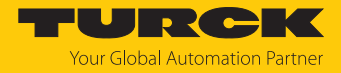

#### 7.12.11 Direct read/write head command

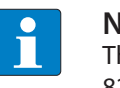

**NOTE** The command code for fast processing with the loop counter is 0x2060 (hex.) or 8288 (dec.).

Commands from the reader protocol can be sent direct to the reader via a direct command. The commands are defined and interpreted via specifications in the read and write data.

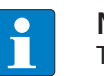

#### NOTE

The reader protocol is not part of this documentation and has to be requested from and specially released by Turck. Questions on the reader protocol should be addressed to Turck.

#### Overview of output data

| Request                 |                                                                                           |
|-------------------------|-------------------------------------------------------------------------------------------|
| Loop counter            | See description of the output data                                                        |
| Command code            | 0x0060 (hex.), 96 (dec.)                                                                  |
| Read/write head address | See description of the output data                                                        |
| EPC length              | 0                                                                                         |
| Start address           | Not required                                                                              |
| Length                  | Length of the description of the direct command in the write data, specification in bytes |
| Command timeout         | See description of the output data                                                        |
| Write fragment no.      | 0                                                                                         |
| Read fragment no.       | See description of the output data                                                        |
| Write data              | Description of the direct command                                                         |

| Response                  |                                                                   |
|---------------------------|-------------------------------------------------------------------|
| Loop counter              | See description of the input data                                 |
| Response code             | 0x0060 (hex.), 96 (dec.)                                          |
| Length                    | Length of the description of the direct command in the write data |
| Error code                | See description of the input data                                 |
| Tag in<br>detection range | See description of the input data                                 |
| Data (bytes) available    | See description of the input data                                 |
| Tag counter               | See description of the input data                                 |
| Write fragment no.        | 0                                                                 |
| Read fragment no.         | See description of the input data                                 |
| Read data                 | Response to the direct command                                    |

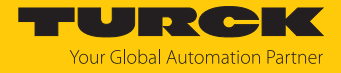

## Example: Direct command in UHF applications (query reader version)

| Request                 |                                                                        |
|-------------------------|------------------------------------------------------------------------|
| Loop counter            | 0                                                                      |
| Command code            | 0x0060                                                                 |
| Read/write head address | 0                                                                      |
| Length of EPC           | 0                                                                      |
| Start address           | 0                                                                      |
| Length                  | 2                                                                      |
| Command timeout         | 200                                                                    |
| Write fragment no.      | 0                                                                      |
| Read fragment no.       | 0                                                                      |
| Write data              | 0x02 (CMD), 0x00 (application) — see debus protocol                    |
|                         |                                                                        |
| Response                |                                                                        |
| Loop counter            | 0                                                                      |
| Response code           | 0x0060                                                                 |
| Length                  | 12                                                                     |
| Error code              | 0                                                                      |
| Tag in                  | 0                                                                      |
| detection range         |                                                                        |
| Data (bytes) available  | 0                                                                      |
| Tag counter             | 0                                                                      |
| Write fragment no.      | 0                                                                      |
| Read fragment no.       | 0                                                                      |
| Read data               | 0x02, 0x00, 0x01, 0x02, 0x03, 0x04, 0x8B, 0x20, 0x00, 0x01, 0x00, 0x01 |

The read data can be interpreted via the debus protocol as follows:

| MSG  | ERR  | SNR0 | SNR1 | SNR2 | SNR3 | GTYP         | VERS         | HW           |
|------|------|------|------|------|------|--------------|--------------|--------------|
| 0x02 | 0x00 | 0x01 | 0x02 | 0x03 | 0x04 | 0x8B<br>0x20 | 0x00<br>0x01 | 0x00<br>0x01 |

Serial number: 0x01020304

Device type: 0x208B

Software version: v1.00

Hardware version: v1.00

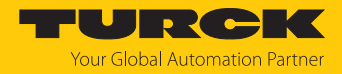

#### 7.12.12 Command: Set tag password

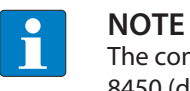

The command code for fast processing with the loop counter is 0x2102 (hex.) or 8450 (dec.).

The **Set tag password** command sets a password in the tag. When sending the command, only one tag can be located in the detection range of the reader. After the password is sent, other commands (e.g. **Set tag protection**) can be sent to the tag. The **Set tag password** command prevents a kill password from being set in the tag.

#### Overview of output data

| Request                 |                                                                                                    |
|-------------------------|----------------------------------------------------------------------------------------------------|
| Loop counter            | See description of the output data                                                                                                    |
| Command code            | 0x0102 (hex.), 258 (dec.)                                                                                                    |
| Read/write head address | See description of the output data                                                                                                    |
| EPC length              | The EPC size should be entered in bytes if a particular tag is<br>to be protected. The EPC must be defined in the write data<br>(start byte: 0). The function of the EPC length depends on<br>the command used.<br>0: No entry of a EPC for executing the command. Only one<br>tag may be in the detection range of the read/write head.<br>> 0: EPC length of the tag to be protected if a EPC is present<br>in the write data. |
| Start address           | Not required                                                                                                    |
| Length                  | 4 bytes                                                                                                    |
| Command timeout         | See description of the output data                                                                                                    |
| Write fragment no.      | 0                                                                                                    |
| Read fragment no.       | See description of the output data                                                                                                    |
| Write data, byte 03     | Password: ARRAY [03] OF BYTE                                                                                                    |
| Write data, byte 4127   | Not required                                                                                                    |

| Response               |                                   |
|------------------------|-----------------------------------|
| Loop counter           | See description of the input data |
| Response code          | 0x0102 (hex.), 258 (dec.)         |
| Length                 | Not required                      |
| Error code             | See description of the input data |
| Tag in detection range | See description of the input data |
| Data (bytes) available | See description of the input data |
| Tag counter            | See description of the input data |
| Write fragment no.     | 0                                 |
| Read fragment no.      | See description of the input data |
| Read data              | Not required                      |

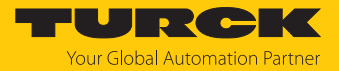

#### 7.12.13 Command: Set read/write head password

The **Set read/write head password** command directly sets a password for write access, read access or a kill command in the tag. The password is stored temporarily in the memory of the reader. After a voltage reset of the reader, the password must be set again in the reader. With UHF applications, the password is stored in the memory of the interface.

#### Overview of output data

## Request

| Request                 |                                    |
|-------------------------|------------------------------------|
| Loop counter            | See description of the output data |
| Command code            | 0x0100 (hex.), 256 (dec.)          |
| Read/write head address | See description of the output data |
| EPC length              | Not required                       |
| Start address           | Not required                       |
| Length                  | Not required                       |
| Command timeout         | See description of the output data |
| Write fragment no.      | 0                                  |
| Read fragment no.       | See description of the output data |
| Write data, byte 03     | Password: ARRAY [03] OF BYTE       |
| Write data, byte 4127   | Not required                       |

| Response               |                                   |
|------------------------|-----------------------------------|
| Loop counter           | See description of the input data |
| Response code          | 0x0100 (hex.), 256 (dec.)         |
| Length                 | Not required                      |
| Error code             | See description of the input data |
| Tag in                 | See description of the input data |
| detection range        |                                   |
| Data (bytes) available | See description of the input data |
| Tag counter            | See description of the input data |
| Write fragment no.     | 0                                 |
| Read fragment no.      | See description of the input data |
| Read data              | Not required                      |

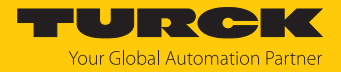

#### 7.12.14 Command: Reset read/write head password

The **Reset read/write head password** command directly resets a password for write access, read access or a kill command in the reader. The password function is switched off and passwords are no longer exchanged between the reader and the password function.

#### Overview of output data

| Request                 |                                    |
|-------------------------|------------------------------------|
| Loop counter            | See description of the output data |
| Command code            | 0x0101 (hex.), 257 (dec.)          |
| Read/write head address | See description of the output data |
| EPC length              | Not required                       |
| Start address           | Not required                       |
| Length                  | Not required                       |
| Command timeout         | See description of the output data |
| Write fragment no.      | 0                                  |
| Read fragment no.       | See description of the output data |
| Write data              | Not required                       |

| Response               |                                   |
|------------------------|-----------------------------------|
| Loop counter           | See description of the input data |
| Response code          | 0x0101 (hex.), 257 (dec.)         |
| Length                 | Not required                      |
| Error code             | See description of the input data |
| Tag in                 | See description of the input data |
| detection range        |                                   |
| Data (bytes) available | See description of the input data |
| Tag counter            | See description of the input data |
| Write fragment no.     | 0                                 |
| Read fragment no.      | See description of the input data |
| Read data              | Not required                      |

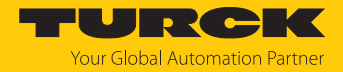

#### 7.12.15 Command: Set tag protection

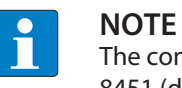

The command code for rapid processing with the loop counter is 0x2103 (hex.) or 8451 (dec.).

The **Set tag protection** command is a direct command used to define the password protection for the tag. To do this, it must be specified whether read protection and/or write protection is to be set, and to which area of the tag the password applies. Protection for all areas is defined with one command. When sending the command, only one tag can be located in the detection range of the reader.

Read protection also always includes write protection.

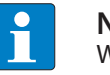

NOTE

Write protection for UHF tags cannot be reversed.

#### Overview of output data

| Request                 |                                                                                                    |
|-------------------------|----------------------------------------------------------------------------------------------------|
| Loop counter            | See description of the output data                                                                                                    |
| Command code            | 0x0103 (hex.), 259 (dec.)                                                                                                    |
| Read/write head address | See description of the output data                                                                                                    |
| EPC length              | The EPC size should be entered in bytes if a particular tag is to<br>be protected. The EPC must be defined in the write data (start<br>byte: 0). The function of the length of the EPC depends on the<br>command used.<br>0: The command is executed for the tag that is in the detection<br>range of the read/write head.<br>> 0: EPC length of the tag to be protected if a EPC is present in<br>the write data. |
| Start address           | Not required                                                                                                    |
| Memory area             | <ul> <li>Possible values:</li> <li>PC and EPC (memory area 1)</li> <li>USER memory (memory area 3)</li> <li>The entire memory selected is protected with a password.</li> </ul>                                                                                                    |
| Length                  | 0 byte                                                                                                    |
| Command timeout         | See description of the output data                                                                                                    |
| Write fragment no.      | 0                                                                                                    |
| Read fragment no.       | See description of the output data                                                                                                    |
| Write data, byte 0      | Not required                                                                                                    |
| Write data, byte 1      | 0                                                                                                    |
| Write data, byte 2      | 0                                                                                                    |
| Write data, byte 3      | 0                                                                                                    |
| Write data, byte 4      | Not required                                                                                                    |
| Write data, byte 5      | 0                                                                                                    |
| Write data, byte 6      | 0                                                                                                    |
| Write data, byte 7      | 0                                                                                                    |
| Write data, byte 8127   | Not required                                                                                                    |

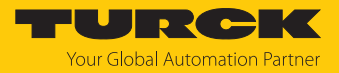

| Response               |                                   |
|------------------------|-----------------------------------|
| Loop counter           | See description of the input data |
| Response code          | 0x0103 (hex.), 259 (dec.)         |
| Length                 | Not required                      |
| Error code             | See description of the input data |
| Tag in detection range | See description of the input data |
| Data (bytes) available | See description of the input data |
| Tag counter            | See description of the input data |
| Write fragment no.     | 0                                 |
| Read fragment no.      | See description of the input data |
| Read data              | Not required                      |

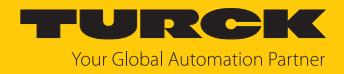

## 7.12.16 Command: Tag info

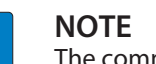

The command code for rapid processing with the loop counter is 0x2050 (hex.) or 8272 (dec.).

The **Tag info** command enables the following chip information of a tag to be scanned:

- Allocation class identifier
- Tag mask designer identifier
- Tag Model Number

The data is queried from the GSI record of the tag.

## Overview of output data

| Request                 |                                                                      |
|-------------------------|----------------------------------------------------------------------|
| Loop counter            | See description of the output data                                   |
| Command code            | 0x0050 (hex.), 80 (dec.)                                             |
| Read/write head address | See description of the output data                                   |
| EPC length              | Not required                                                         |
| Start address           | Start address in the GSI record                                      |
| Length                  | Length of the system data read (bytes)<br>0: All system data is read |
| Command timeout         | Not required                                                         |
| Write fragment no.      | Not required                                                         |
| Read fragment no.       | See description of the output data                                   |
| Write data              | Not required                                                         |

| Response               |                                                                    |
|------------------------|--------------------------------------------------------------------|
| Loop counter           | See description of the input data                                  |
| Response code          | 0x0050 (hex.), 80 (dec.)                                           |
| Length                 | See description of the input data                                  |
| Error code             | See description of the input data                                  |
| Tag in detection range | See description of the input data                                  |
| Data (bytes) available | See description of the input data                                  |
| Tag counter            | See description of the input data                                  |
| Write fragment no.     | 0                                                                  |
| Read fragment no.      | See description of the input data                                  |
| Read data, bytes 03    | First 32 bytes of the TID (tag class, manufacturer, and chip type) |
| Read data, bytes 4n    | EPC (variable length)                                              |

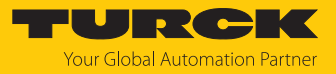

## Chip Information on the UHF Tags

| Name                | TID memory                        |                      |                     | Size (bits) |     |        |
|---------------------|-----------------------------------|----------------------|---------------------|-------------|-----|--------|
|                     | Allocation<br>class<br>identifier | Tag mask<br>designer | Tag Model Number    | EPC         | TID | USER   |
| Alien Higgs-3       | 0xE2                              | 0x003                | 0x412               | 96480       | 96  | 512    |
| Alien Higgs-4       | 0xE2                              | 0x003                | 0x414               | 16128       | 96  | 128    |
| NXP U-Code G2XM     | 0xE2                              | 0x006                | 0x003               | 240         | 64  | 512    |
| NXP U-Code G2XL     | 0xE2                              | 0x006                | 0x004               | 240         | 64  | -      |
| NXP U-Code G2iM     | 0xE2                              | 0x006                | 0x80A               | 256         | 96  | 512    |
| NXP U-Code G2iM+    | 0xE2                              | 0x006                | 0x80B               | 128448      | 96  | 640320 |
| NXP U-Code G2iL     | 0xE2                              | 0x006                | 0x806, 0x906, 0xB06 | 128         | 64  | -      |
| NXP U-Code G2iL+    | 0xE2                              | 0x006                | 0x807, 0x907, 0xB07 | 128         | 64  | -      |
| NXP U-Code 7        | 0xE2                              | 0x806                | 0x890               | 128         | 96  | -      |
| NXP U-Code 7xm (2k) | 0xE2                              | 0x806                | 0xF12               | 448         | 96  | 2048   |
| Impinj Monza 4E     | 0xE2                              | 0x001                | 0x10C               | 496         | 96  | 128    |
| Impinj Monza 4D     | 0xE2                              | 0x001                | 0x100               | 128         | 96  | 32     |
| Impinj Monza 4QT    | 0xE2                              | 0x001                | 0x105               | 128         | 96  | 512    |
| Impinj Monza 5      | 0xE2                              | 0x001                | 0x130               | 128         | 96  | -      |
| Impinj Monza R6     | 0xE2                              | 0x001                | 0x160               | 96          | 96  | -      |
| Impinj Monza R6-P   | 0xE2                              | 0x001                | 0x170               | 128         | 96  | 64     |

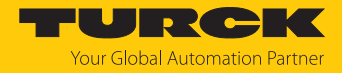

## 7.12.17 Command: Permanently deactivate UHF tags (Kill)

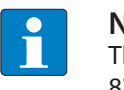

**NOTE** The command code for rapid processing with the loop counter is 0x2200 (hex.) or 8704 (dec.).

The **Kill UHF tag** command makes the tag memory unusable. After a kill command, the tag can neither be read nor written. A kill command cannot be reversed.

#### Overview of output data

| Request                 |                                                                                                    |
|-------------------------|----------------------------------------------------------------------------------------------------|
| Loop counter            | See description of the output data                                                                                                    |
| Command code            | 0x0200 (hex.), 512 (dec.)                                                                                                    |
| Read/write head address | See description of the output data                                                                                                    |
| EPC length              | <ul> <li>Enter the EPC size in bytes if a particular tag is to be deleted.</li> <li>The EPC must be defined in the write data (start byte: 0). The function of the length of the EPC depends on the command used.</li> <li>0: No entry of an EPC for executing the command. Only one tag can be located in the detection range of the reader.</li> <li>&gt; 0: EPC length of the tag that is to be deleted if an EPC is present in the write data.</li> </ul> |
| Start address           | Not required                                                                                                    |
| Length                  | 1 byte                                                                                                    |
| Command timeout         | See description of the output data                                                                                                    |
| Write fragment no.      | 0                                                                                                    |
| Read fragment no.       | See description of the output data                                                                                                    |
| Write data, byte 03     | Password: ARRAY [03] OF BYTE                                                                                                    |
| Write data, byte 4127   | Not required                                                                                                    |

| Response               |                                   |
|------------------------|-----------------------------------|
| Loop counter           | See description of the input data |
| Response code          | 0x0200 (hex.), 512 (dec.)         |
| Length                 | Not required                      |
| Error code             | See description of the input data |
| Tag in                 | See description of the input data |
| detection range        |                                   |
| Data (bytes) available | See description of the input data |
| Tag counter            | See description of the input data |
| Write fragment no.     | 0                                 |
| Read fragment no.      | See description of the input data |
| Read data              | Not required                      |

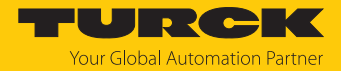

#### 7.12.18 Command: Restore UHF read/write head settings

The **Restore UHF read/write head settings** command restores the parameters of the UHF reader from a backup. To execute the command, a backup must be created beforehand via the **Backup of the settings of the UHF read/write head** command.

#### Overview of output data

| Request                 |                                    |
|-------------------------|------------------------------------|
| Loop counter            | See description of the output data |
| Command code            | 0x1000 (hex.), 4096 (dec.)         |
| Read/write head address | See description of the output data |
| EPC length              | Not required                       |
| Start address           | Not required                       |
| Length                  | Not required                       |
| Command timeout         | See description of the output data |
| Write fragment no.      | 0                                  |
| Read fragment no.       | See description of the output data |
| Write data              | Not required                       |

| Response               |                                   |
|------------------------|-----------------------------------|
| Loop counter           | See description of the input data |
| Response code          | 0x1000 (hex.), 4096 (dec.)        |
| Length                 | Not required                      |
| Error code             | See description of the input data |
| Tag in                 | See description of the input data |
| detection range        |                                   |
| Data (bytes) available | See description of the input data |
| Tag counter            | See description of the input data |
| Write fragment no.     | 0                                 |
| Read fragment no.      | See description of the input data |
| Read data              | Not required                      |

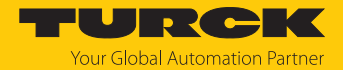

#### 7.12.19 Command: Backup settings of the UHF read/write head

The **Backup of the settings of the UHF read/write head** command stores the current settings of the reader in the memory of the interface. The backup is retained even after a voltage reset. The backup data can be restored using the **Restore UHF read/write head settings** command.

#### Overview of output data

| Request                 |                                    |
|-------------------------|------------------------------------|
| Loop counter            | See description of the output data |
| Command code            | 0x1001(hex.), 4097 (dec.)          |
| Read/write head address | See description of the output data |
| EPC length              | Not required                       |
| Start address           | Not required                       |
| Length                  | Not required                       |
| Command timeout         | See description of the output data |
| Write fragment no.      | 0                                  |
| Read fragment no.       | See description of the output data |
| Write data              | Not required                       |

| Response                  |                                   |
|---------------------------|-----------------------------------|
| Loop counter              | See description of the input data |
| Response code             | 0x1001(hex.), 4097 (dec.)         |
| Length                    | Not required                      |
| Error code                | See description of the input data |
| Tag in<br>detection range | See description of the input data |
| Data (bytes) available    | See description of the input data |
| Tag counter               | See description of the input data |
| Write fragment no.        | 0                                 |
| Read fragment no.         | See description of the input data |
| Read data                 | Not required                      |

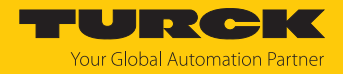

## 7.12.20 Command: Query error/status of UHF read/write head

Fault and status signals of the UHF reader can be read out using the **Read error/status of UHF** read/write head command.

## Overview of output data

| Request                 |                                                                                                    |
|-------------------------|----------------------------------------------------------------------------------------------------|
| Loop counter            | See description of the output data                                                                                              |
| Command code            | 0x0042 (hex.), 66 (dec.)                                                                                                    |
| Read/write head address | Not required                                                                                                    |
| EPC length              | Not required                                                                                                    |
| Start address           | Address in the Get Status response record                                                                                       |
| Length                  | Length of the data to be read from the <b>Get Status response</b><br>record<br>0: Read entire <b>Get Status response</b> record |
| Command timeout         | See description of the output data                                                                                              |
| Write fragment no.      | 0                                                                                                    |
| Read fragment no.       | See description of the output data                                                                                              |
| Write data              | Not required                                                                                                    |

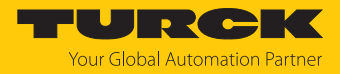

## Overview of input data

| See description of the input data                                                                                                    |
|----------------------------------------------------------------------------------------------------|
| 0x0042 (hex.), 66 (dec.)                                                                                                    |
| See description of the input data                                                                                                    |
| See description of the input data                                                                                                    |
| See description of the input data                                                                                                    |
| See description of the input data                                                                                                    |
| See description of the input data                                                                                                    |
| 0                                                                                                    |
| See description of the input data                                                                                                    |
| <ul> <li>Status general: 1 byte general status</li> <li>RF status: 1 byte status of the RF module</li> <li>Device status: 1 byte, defines the reason for starting the read operation</li> <li>Trigger status: 1 byte, trigger number of the RF mode</li> <li>I/O status: 1 byte, status of the inputs and outputs (0 = low, 1 = high)</li> <li>Ambient temperature: 1 byte, ambient temperature in °C (data format: 8 bit, two's complement)</li> <li>PA temperature: 1 byte, PA temperature in °C (data format: 8 bit, two's complement)</li> <li>RF antenna temperature: 1 byte, antenna temperature in °C (data format: 8 bit, two's complement)</li> <li>Transmit power: 2 bytes, output power of the reader in 1/10-dBm steps, LSBMSB (data format: 16-bit, two's complement)</li> <li>Reverse power: 2 bytes, reverse power in 1/10-dBm steps, LSBMSB</li> <li>Jammer power: 2 bytes, input power at the antenna port in Ω, LSBMSB (data format: 16-bit, two's complement)</li> <li>Channel: Number of the currently used channel (offset from the next available channel)</li> </ul> |
|                                                                                                    |

Evaluating read data – General status

| Bit | Meaning                                                 |
|-----|---------------------------------------------------------|
| 7   | Reader has been reset (after reset)                     |
| 6   | Reader configuration damaged; default settings are used |
| 5   | Test mode active                                        |
| 1   | Tag present                                             |

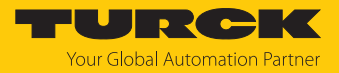

## Evaluating read data – RF status

| Bit | Meaning                                 |
|-----|-----------------------------------------|
| 4   | Limit value for radiated power exceeded |
| 3   | No free channel present                 |
| 2   | Antenna resistance too high or too low  |
| 1   | Reverse power too high                  |
| 0   | PLL not locked                          |

## Evaluating read data - Device Status

| Bit | Meaning                                                              |
|-----|----------------------------------------------------------------------|
| 4   | Error in message generation (in Polling mode outside of memory area) |
| 3   | Temperature warning                                                  |
| 2   | Temperature too high                                                 |
| 1   | Communication error                                                  |
| 0   | Configuration invalid. Command execution not possible.               |

## Evaluating read data – RF mode

| Value | Meaning                                               |
|-------|-------------------------------------------------------|
| 0x00  | None (tag off)                                        |
| 0x01  | Mode 1: Trigger is digital signal (edge), Timeout     |
| 0x02  | Mode 2: Trigger is digital signal (edge), Timeout     |
| 0x03  | Mode 3: Trigger is digital signal (level), no timeout |
| 0x04  | Trigger is a command                                  |
| 0x08  | Reserved                                              |
| 0x10  | DCU-controlled read operation                         |
| 0x20  | Continuous Mode                                       |
| 0x80  | Automatic trigger (presence sensing mode)             |

## Evaluating read data – I/O status

| Value | Meaning  |
|-------|----------|
| 7     | Output 4 |
| 6     | Output 3 |
| 5     | Output 2 |
| 4     | Output 1 |
| 3     | Input 4  |
| 2     | Input 3  |
| 1     | Input 2  |
| 0     | Input 1  |

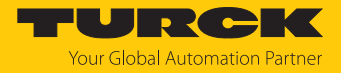

## 7.12.21 Command: Reset

The **Reset** command is used to reset the reader and interface.

Overview of output data

| Request                 |                                    |
|-------------------------|------------------------------------|
| Loop counter            | See description of the output data |
| Command code            | 0x8000 (hex.), 32768 (dec.)        |
| Read/write head address | See description of the output data |
| EPC length              | Not required                       |
| Start address           | 0: Software reset                  |
|                         | 1: Voltage reset                   |
| Length                  | Not required                       |
| Command timeout         | See description of the output data |
| Write fragment no.      | 0                                  |
| Read fragment no.       | See description of the output data |
| Write data              | Not required                       |

| Response                  |                                   |
|---------------------------|-----------------------------------|
| Loop counter              | See description of the input data |
| Response code             | 0x8000 (hex.), 32768 (dec.)       |
| Length                    | Not required                      |
| Error code                | See description of the input data |
| Tag in<br>detection range | See description of the input data |
| Data (bytes) available    | See description of the input data |
| Tag counter               | See description of the input data |
| Write fragment no.        | 0                                 |
| Read fragment no.         | See description of the input data |
| Read data                 | Not required                      |

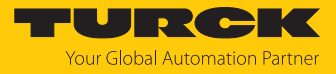

# 8 Operation

## 8.1 LEDs

The device is provided with the following LEDs:

Error

- Power supply voltage
- Group and bus error
- Status

Red

Diagnostics

| PWR LED         | Meaning                                               |  |
|-----------------|-------------------------------------------------------|--|
| Off             | No power supply                                       |  |
| Green           | Power supply error-free                               |  |
| Yellow          | Undervoltage within tolerance range                   |  |
| Red             | Undervoltage outside of tolerance range               |  |
|                 |                                                       |  |
| RFON LED        | Meaning                                               |  |
| Off             | Wireless field deactivated                            |  |
| Green           | Wireless field activated                              |  |
|                 |                                                       |  |
| DATA LED        | Meaning                                               |  |
| Off             | No tag in the field, no data transfer                 |  |
| Yellow flashing | Tag in the field, data transfer via the air interface |  |
|                 |                                                       |  |
| DIAG LED        | Meaning                                               |  |
| Off             | No error                                              |  |

The following multicolor LEDs are freely programmable. The tables below describe the default display functions.

| DXP LEDs (digital channels, LEDs DXP03) |                     |                                   |  |
|-----------------------------------------|---------------------|-----------------------------------|--|
| LED green                               | LED red             | Meaning                           |  |
| Off                                     | Off                 | No I/O signal present             |  |
| Lit                                     | Off                 | I/O signal present                |  |
| Off                                     | Lit                 | Overload at output                |  |
| Flashing                                | Flashing            | Overload of the auxiliary voltage |  |
|                                         |                     |                                   |  |
| APPL LED                                | Meaning             |                                   |  |
| Flashing white                          | Wink command active |                                   |  |

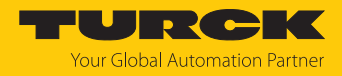

# 9 Troubleshooting

If the device does not work as expected, proceed as follows:

- Exclude environmental disturbances.
- Check the connections of the device for errors.
- Check device for parameterization errors.

If the malfunction persists, the device is faulty. In this case, decommission the device and replace it with a new device of the same type.

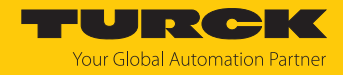

## 10 Maintenance

Ensure regularly that the plug connections and cables are in good condition.

The devices are maintenance-free, clean dry if required.

10.1 Updating the firmware via the Web server

#### NOTICE

Interruption of the power supply during the firmware update Risk of device damage due to faulty firmware update

- Do not interrupt the power supply during the firmware update.
- During the firmware update do not reset the power supply.
- ► Do not interrupt the Ethernet connection during the firmware update.
- Open the web server and log in on the device.
- ► Click Firmware → SELECT FIRMWARE FILE.

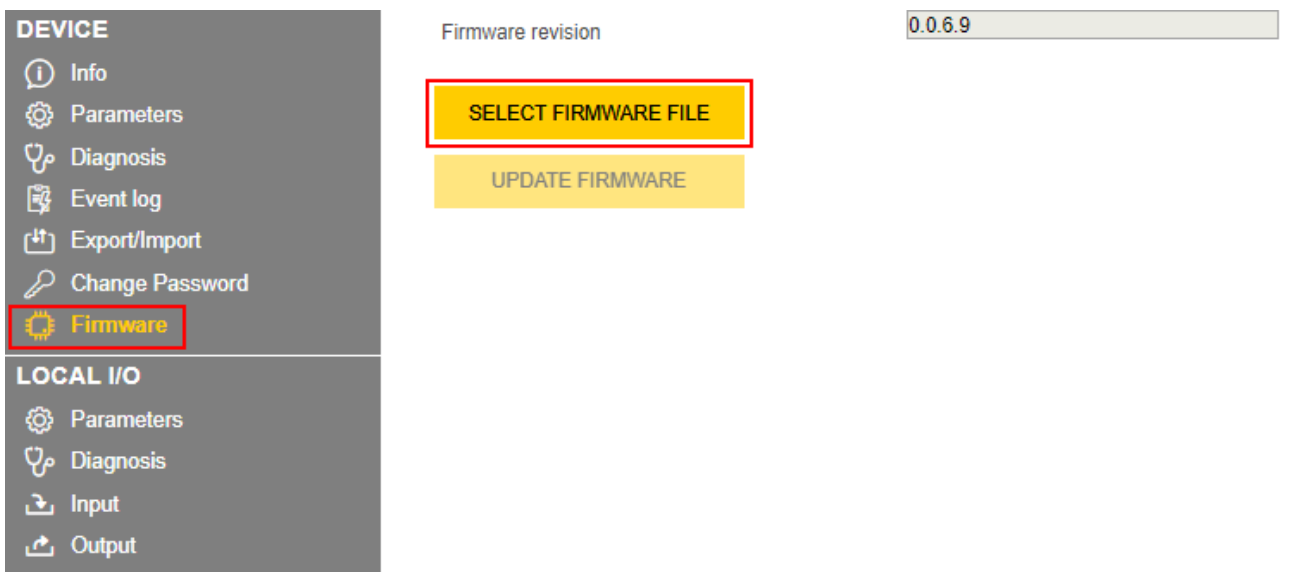

Fig. 39: Selecting the new firmware file

- Select the storage location of the file and select the file.
- Start the firmware update via the **UPDATE FIRMWARE** button.
  - $\Rightarrow$  The progress of the firmware update is displayed.
- After a firmware update has been successfully completed, start the device by clicking **OK**.

## 11 Repair

The device is not intended for repair by the user. The device must be decommissioned if it is faulty. Observe our return acceptance conditions when returning the device to Turck.
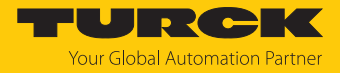

#### 11.1 Returning devices

If a device has to be returned, bear in mind that only devices with a decontamination declaration will be accepted. This is available for download at

https://www.turck.de/en/return-service-6079.php

and must be completely filled in, and affixed securely and weather-proof to the outside of the packaging.

### 12 Disposal

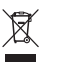

The devices must be disposed of properly and do not belong in the domestic waste.

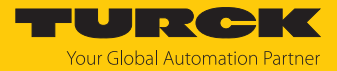

## 13 Technical data

| Technical data                                     |                                                   |
|----------------------------------------------------|---------------------------------------------------|
| Electrical data                                    |                                                   |
| Operating voltage                                  | 1830 VDC                                          |
| DC rated operational current                       | ≤ 1000 mA                                         |
| Data transmission                                  | Electromagnetic AC field                          |
| Wireless communication and protocol stand-<br>ards | ISO 18000-6C<br>EN 302208<br>EPCglobal Gen 2      |
| Antenna polarization                               | Circular/linear, adjustable                       |
| Antenna half power beam width                      | 65°                                               |
| Output function                                    | Read/write                                        |
| Mechanical data                                    |                                                   |
| Mounting requirement                               | Non-flush                                         |
| Ambient temperature                                | -20+50 °C                                         |
| Dimensions                                         | 300 × 300 × 61.7 mm                               |
| Housing material                                   | Aluminum, AL, silver                              |
| Material of active face                            | Fiber glass reinforced polyamide, PA6-GF30, black |
| Vibration resistance                               | 55 Hz (1 mm)                                      |
| Shock resistance                                   | 30 g (11 ms)                                      |
| Protection class                                   | IP67                                              |
| No. of channels                                    | 4                                                 |
| Electrical connection                              | RP-TNC                                            |
| Input impedance                                    | 50 Ω                                              |
| System description                                 |                                                   |
| Processor                                          | ARM Cortex A8, 32-bit, 800 MHz                    |
| ROM memory                                         | 512 MB Flash                                      |
| RAM memory                                         | 512 MB DDR3                                       |
| System data                                        |                                                   |
| Ethernet transfer rate                             | 10 Mbit/s / 100 Mbit/s                            |
| Ethernet connection technology                     | 1 × M12, 4-pin, D-coded                           |
| Digital inputs                                     |                                                   |
| No. of channels                                    | 4                                                 |
| Connection technology of inputs                    | M12, 5-pin                                        |
| Input type                                         | PNP                                               |
| Switch threshold                                   | EN 61131-2 Type 3, PNP                            |
| Signal voltage Low signal                          | < 5 V                                             |
| Signal voltage High signal                         | > 11 V                                            |
| Signal current Low signal                          | <1.5 mA                                           |
| Signal current High signal                         | > 2 mA                                            |
| Type of input diagnostics                          | Channel diagnostics                               |

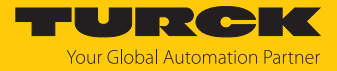

| Technical data                   |                     |
|----------------------------------|---------------------|
| Digital outputs                  |                     |
| No. of channels                  | 4                   |
| Connection technology of outputs | M12, 5-pin          |
| Output type                      | PNP                 |
| Type of output diagnostics       | Channel diagnostics |

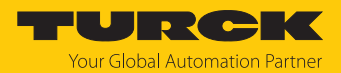

## 14 EU Declaration of Conformity

Hereby, Hans Turck GmbH & Co. KG declares that the radio equipment type TN-UHF-Q...L...-EU... is in compliance with Directive 2014/53/EU. The full text of the EU declaration of conformity is available at the following internet address: www.turck.com

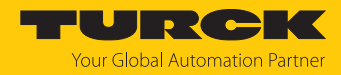

# 15 Turck branches — contact data

| Germany        | Hans Turck GmbH & Co. KG<br>Witzlebenstraße 7, 45472 Mülheim an der Ruhr<br>www.turck.de                                                                                    |
|----------------|----------------------------------------------------------------------------------------------------|
| Australia      | Turck Australia Pty Ltd<br>Building 4, 19-25 Duerdin Street, Notting Hill, 3168 Victoria<br>www.turck.com.au                                                                |
| Austria        | Turck GmbH<br>Graumanngasse 7/A5-1, A-1150 Vienna<br>www.turck.at                                                                                                    |
| Belgium        | TURCK MULTIPROX<br>Lion d'Orweg 12, B-9300 Aalst<br>www.multiprox.be                                                                                                    |
| Brazil         | Turck do Brasil Automação Ltda.<br>Rua Anjo Custódio Nr. 42, Jardim Anália Franco, CEP 03358-040 São Paulo<br>www.turck.com.br                                              |
| Canada         | Turck Canada Inc.<br>140 Duffield Drive, CDN-Markham, Ontario L6G 1B5<br>www.turck.ca                                                                                       |
| China          | Turck (Tianjin) Sensor Co. Ltd.<br>18,4th Xinghuazhi Road, Xiqing Economic Development Area, 300381<br>Tianjin<br>www.turck.com.cn                                          |
| Czech Republic | TURCK s.r.o.<br>Na Brne 2065, CZ-500 06 Hradec Králové<br>www.turck.cz                                                                                                    |
| France         | TURCK BANNER S.A.S.<br>11 rue de Courtalin Bat C, Magny Le Hongre, F-77703 MARNE LA VALLEE<br>Cedex 4<br>www.turckbanner.fr                                                 |
| Hungary        | TURCK Hungary kft.<br>Árpád fejedelem útja 26-28., Óbuda Gate, 2. em., H-1023 Budapest<br>www.turck.hu                                                                      |
| India          | TURCK India Automation Pvt. Ltd.<br>401-403 Aurum Avenue, Survey. No 109 /4, Near Cummins Complex,<br>Baner-Balewadi Link Rd., 411045 Pune - Maharashtra<br>www.turck.co.in |
| Italy          | TURCK BANNER S.R.L.<br>Via San Domenico 5, IT-20008 Bareggio (MI)<br>www.turckbanner.it                                                                                     |
| Japan          | TURCK Japan Corporation<br>ISM Akihabara 1F, 1-24-2, Taito, Taito-ku, 110-0016 Tokyo<br>www.turck.jp                                                                        |

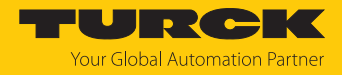

| Korea          | Turck Korea Co, Ltd.<br>A605, 43, Iljik-ro, Gwangmyeong-si<br>14353 Gyeonggi-do<br>www.turck.kr                                                            |
|----------------|----------------------------------------------------------------------------------------------------|
| Malaysia       | Turck Banner Malaysia Sdn Bhd<br>Unit A-23A-08, Tower A, Pinnacle Petaling Jaya, Jalan Utara C,<br>46200 Petaling Jaya Selangor<br>www.turckbanner.my      |
| Mexico         | Turck Comercial, S. de RL de CV<br>Blvd. Campestre No. 100, Parque Industrial SERVER, C.P. 25350 Arteaga,<br>Coahuila<br>www.turck.com.mx                  |
| Netherlands    | Turck B. V.<br>Ruiterlaan 7, NL-8019 BN Zwolle<br>www.turck.nl                                                                                             |
| Poland         | TURCK sp.z.o.o.<br>Wroclawska 115, PL-45-836 Opole<br>www.turck.pl                                                                                         |
| Romania        | Turck Automation Romania SRL<br>Str. Siriului nr. 6-8, Sector 1, RO-014354 Bucuresti<br>www.turck.ro                                                       |
| Sweden         | Turck AB<br>Fabriksstråket 9, 433 76 Jonsered<br>www.turck.se                                                                                              |
| Singapore      | TURCK BANNER Singapore Pte. Ltd.<br>25 International Business Park, #04-75/77 (West Wing) German Centre,<br>609916 Singapore<br>www.turckbanner.sg         |
| South Africa   | Turck Banner (Pty) Ltd<br>Boeing Road East, Bedfordview, ZA-2007 Johannesburg<br>www.turckbanner.co.za                                                     |
| Turkey         | Turck Otomasyon Ticaret Limited Sirketi<br>Inönü mah. Kayisdagi c., Yesil Konak Evleri No: 178, A Blok D:4,<br>34755 Kadiköy/ Istanbul<br>www.turck.com.tr |
| United Kingdom | TURCK BANNER LIMITED<br>Blenheim House, Hurricane Way, GB-SS11 8YT Wickford, Essex<br>www.turckbanner.co.uk                                                |
| USA            | Turck Inc.<br>3000 Campus Drive, USA-MN 55441 Minneapolis<br>www.turck.us                                                                                  |

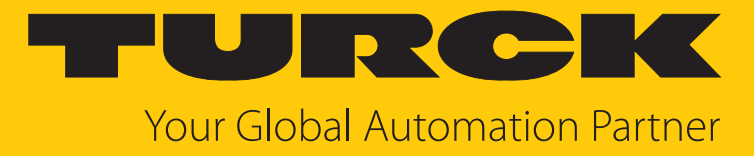

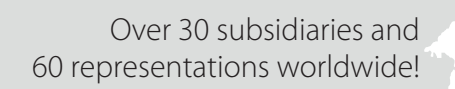

104

www.turck.com

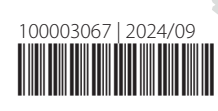